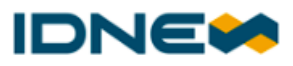

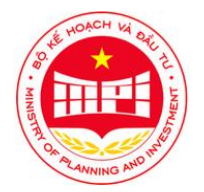

# HƯỚNG DẪN SỬ DỤNG

# LẬP YÊU CẦU THANH TOÁN

Hà Nội, tháng 9 năm 2022

### MỤC LỤC

| THUẬ            | Γ NGỮ VÀ TỪ VIẾT TẮT3                                                                                                    |
|-----------------|----------------------------------------------------------------------------------------------------|
| 1.HƯỚ           | NG DẫN NHÀ THẦU, NHÀ ĐẦU TƯ XÁC NHẬN THANH TOÁN CHI PHÍ ĐĂNG KÍ SAU KHI                                                                               |
| ÐĂNG            | KÍ TÀI KHOẢN THÀNH CÔNG TRÊN HỆ THỐNG4                                                                                                    |
| 1.1.            | Điều kiện thực hiện                                                                                                    |
| 1.2.            | Mô tả chi tiết chức năng                                                                                                    |
| 2.HƯỚ           | NG DẪN SỬ DỤNG CHỨC NĂNG LẬP YÊU CÀU THANH TOÁN CHI PHÍ ĐĂNG KÝ, CHI                                                                                  |
| PHÍ DU          | JY TRÌ CHO NSD ĐĂNG NHẬP VÀO HỆ THỐNG13                                                                                                    |
| 2.1.            | Điều kiện thực hiện                                                                                                    |
| 2.2.            | Mô tả chi tiết chức năng13                                                                                                    |
| 3.HƯỚ<br>PHÍ TR | NG DĨN SỬ DỤNG CHỨC NĂNG LẬP THANH TOÁN CHI PHÍ NỘP HSĐT, NỘP HSĐX, CHI<br>RÚNG THẦU, CHI PHÍ SỬ DỤNG HĐ ĐIỆN TỬ CHO NSD ĐĂNG NHẬP VÀO HỆ THỐNG<br>23 |
| 3.1.            | Điều kiện thực hiện                                                                                                    |
| 3.2.            | Mô tả chi tiết chức năng23                                                                                                    |
| 3.HƯỚ<br>phí di | NG DẪN SỬ DỤNG CHỨC NĂNG LẬP YÊU CẦU THANH TOÁN CHI PHÍ ĐĂNG KÝ, CHI<br>IN TRÌ CHO NSD KHÔNC ĐĂNC NHẬP VÀO HỆ THỐNC 33                                |
|                 | ) I IRI CHO NSD RHONG DANG NHẠI VÀO HỆ THONG                                                                                                    |
| 3.1.            | Điêu kiện thực hiện                                                                                                    |
| 3.2.            | Mô tả chi tiết chức năng                                                                                                    |
| 4.HƯỚ           | NG DẪN SỬ DỤNG CHỨC NĂNG LẬP THANH TOÁN CHI PHÍ NỘP HSĐT, NỘP HSĐX, CHI                                                                               |
| PHÍ TR          | RÚNG THẦU, CHI PHÍ SỬ DỤNG HỢP ĐỒNG ĐIỆN TỬ CHO NSD KHÔNG ĐĂNG NHẬP VÀO                                                                               |
| HỆ TH           | ÓNG 41                                                                                                    |
| 4.1.            | Điều kiện thực hiện                                                                                                    |
| 4.2.            | Mô tả chi tiết chức năng41                                                                                                    |

| THUẬT NO | GŨ VÀ | TỪ VI | IÉT TẮT |
|----------|-------|-------|---------|
|----------|-------|-------|---------|

| STT | Thuật ngữ/chữ viết tắt | Mô tả                       |
|-----|------------------------|-----------------------------|
| 1.  | TTĐT                   | Thanh Toán Điện Tử          |
| 2.  | NT                     | Nhà Thầu                    |
| 3.  | NÐT                    | Nhà Đầu Tư                  |
| 4.  | HSDT                   | Hồ Sơ Dự Thầu               |
| 5.  | HSÐX                   | Hồ Sơ Đề Xuất               |
| 6.  | TT                     | Trúng thầu                  |
| 7.  | HÐÐT                   | Hợp Đồng Điện Tử            |
| 8.  | NHNCK                  | Ngân Hàng Nhận Chuyển Khoản |
| 9.  | NSD                    | Người Sử Dụng               |
| 10. | HĐ                     | Hợp đồng                    |

### 1. HƯỚNG DẫN NHÀ THẦU, NHÀ ĐẦU TƯ XÁC NHẬN THANH TOÁN CHI PHÍ ĐĂNG KÍ SAU KHI ĐĂNG KÍ TÀI KHOẢN THÀNH CÔNG TRÊN HỆ THỐNG

### 1.1. Điều kiện thực hiện

- Người dùng chưa có tài khoản trên hệ thống

### 1.2. Mô tả chi tiết chức năng

### Bước 1

NSD chưa có tài khoản trên hệ thống > thực hiện đăng ký tài khoản với vai trò Nhà thầu hoặc Nhà đầu tư, hoặc cả 2 vai trò > sau khi thực hiện đăng kí tài khoản thành công > hệ thống hiển thị thông báo NSD có thể thanh toán luôn khoản phí đăng kí

- NSD chọn nút Không > hệ thống vẫn hiển thị trang hiện tại
- NSD chọn nút Có > hệ thống chuyển đến màn hình Xác nhận thanh toán chi phí đăng kí

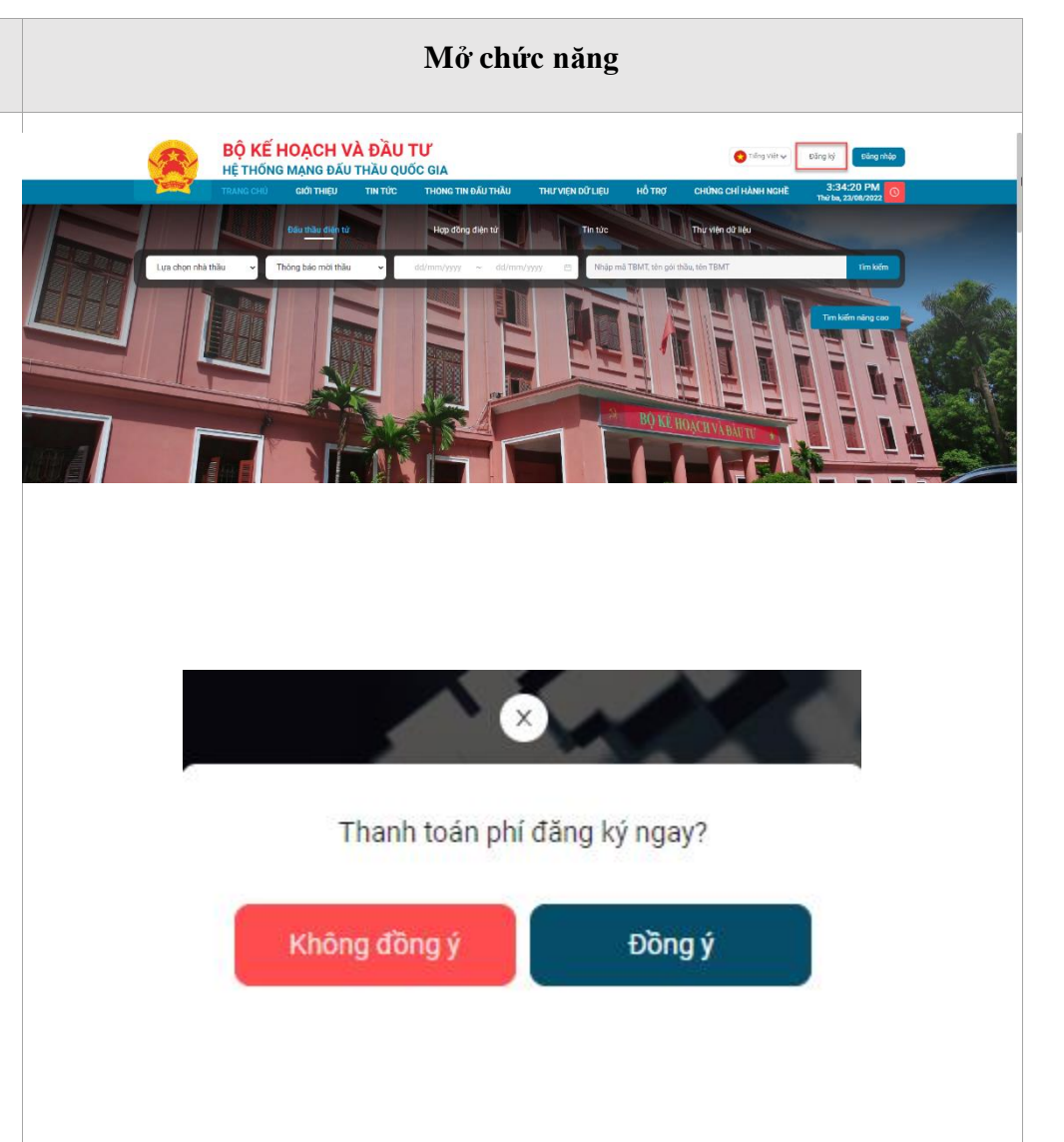

| Bước 1 | Mở chức năng                             |                                                                                            |  |  |  |
|--------|------------------------------------------|--------------------------------------------------------------------------------------------|--|--|--|
|        | Xác nhận thanh toán chi phí đăng ký thar | n gia Hệ thống                                                                             |  |  |  |
|        | Xác nhận thanh toán chi phí đăng ký th   | am gia Hệ thống                                                                            |  |  |  |
|        | Thông tin nhà thầu                       |                                                                                            |  |  |  |
|        | Tên đơn vị                               | không được xóa tài khoản                                                                   |  |  |  |
|        | Mã số thuế                               |                                                                                            |  |  |  |
|        | Địa chỉ xuất hóa đơn                     | Characterized and the first strengtheness                                                  |  |  |  |
|        | Email nhận hóa đơn điện tử               |                                                                                            |  |  |  |
|        | Thông tin chi phí đăng ký nhà thầu       |                                                                                            |  |  |  |
|        | Khoản chi phí                            | Chi phí đăng ký tham gia Hệ thống mạng đấu thầu quốc gia                                   |  |  |  |
|        | Mức thu(VND)                             | 1,000                                                                                      |  |  |  |
|        | Thuế VAT(VND)                            | 100                                                                                        |  |  |  |
|        | Ngày hết hạn thanh toán                  | 29/09/2022                                                                                 |  |  |  |
|        | Đơn vị thụ hưởng                         | Trung tâm đầu thầu qua mạng quốc gia                                                       |  |  |  |
|        | GHI CHÚ                                  | Để đảm bảo quyền lợi của quý vị, vui lòng thanh toán phí này trước khi hết hạn thanh toán. |  |  |  |
|        | Thông tin chi phí đãng ký nhà đầu tư     |                                                                                            |  |  |  |
|        | Khoán chi phí                            | Chi phí đãng ký tham gia Hệ thống mạng đấu thầu quốc gia                                   |  |  |  |
|        | Mức thu(VND)                             | 1,000                                                                                      |  |  |  |
|        | Thuế VAT(VND)                            | 100                                                                                        |  |  |  |
|        | Ngày hết hạn thanh toán                  | 29/09/2022                                                                                 |  |  |  |
|        | Đơn vị thụ hưởng                         | Trung tâm đầu thầu qua mạng quốc gia                                                       |  |  |  |
|        | GHI CHÚ                                  | Để đảm bảo quyền lợi của quý vị, vui lòng thanh toán phi này trước khi hết hạn thanh toán. |  |  |  |
|        | TỔNG THANH TOÁN(VND)                     | 2200 Thanh toán qua * Payoo Stores                                                         |  |  |  |
|        | < Quay lại                               | Thanh toán qua ngân hàng Thanh toán trực tuyến                                             |  |  |  |
|        |                                          |                                                                                            |  |  |  |

| Bước 2                             | Thanh toán phí                                                                                                    |  |  |  |  |
|------------------------------------|----------------------------------------------------------------------------------------------------|--|--|--|--|
| 2.1. Thanh toán qua Ngân hàng      | Thanh toán qua Ngân hàng BIDV:                                                                                                    |  |  |  |  |
| NSD chọn vào nút <b>Thanh toán</b> | HƯỚNG DẪN THANH TOÁN BẰNG HÌNH THỨC CHUYẾN KHOẢN QUA NGÂN HÀNG                                                                                                    |  |  |  |  |
| qua ngân hàng > hệ thống           | • Tên tải khoản:                                                                                                    |  |  |  |  |
| hiển thị popup hướng dẫn           | • So tai k Kroan.<br>• Tai righn hàng:<br>Biểu mức thu chỉ phi cản cử theo Thông tư số 06/2021/TT_BKHĐT ngày 30 tháng 09 năm 2021, cụ thể như sau:                                                                                                    |  |  |  |  |
| thanh toán qua ngân hàng >         | Chi phí dựn ký tham giai hệ thông mang đầu thâu quốc gia (nóp 01 làn đăng kỳ): 550.000 đông (đã bao gồm VAT)<br>Chi phí dựn thr và dữ liệu trên Hệ thống mang đầu thầu quốc gia (nóp hàng nằm, không kế năm đăng kỳ): 550.000 đông (đã bao gồm VAT)<br>Lưu ý: Số tài khoản chỉ dành cho công ty: |  |  |  |  |
| NSD thực hiện thanh toán theo      | Quay tại                                                                                                    |  |  |  |  |
| hướng dẫn                          | Thanh toán qua app BIDV:                                                                                                    |  |  |  |  |
| + Thanh toán qua hình thức         |                                                                                                    |  |  |  |  |
| chuyển khoản liên ngân hàng        |                                                                                                    |  |  |  |  |
| (chọn chuyển khoản thường):        |                                                                                                    |  |  |  |  |

### Bước 2

Nhập đầy đủ thông tin số tài khoản > thao tác chuyển khoản > chuyển khoản thành công > sau khi giao dịch chuyển khoản được cập nhật sang đến ngân hàng BIDV > hệ thống sẽ thực hiện gạch nợ tự động cho đơn vị

### + Thanh toán qua app BIDV:

Vào tìm kiếm > Gõ Đấu thầu > Hiển thị danh sách thông tin tìm kiếm > chọn vào kết quả bất kì của đấu thầu > Nhập số tài khoản >Thao tác thanh toán

### Hoặc:

Chọn vào mục Thanh toán > chọn vào mục Đấu thầu > Nhập số tài khoản >Thao tác thanh toán

Sau khi thực hiện thanh toán thành công > hệ thống nhận được thông tin giao dịch từ ngân hang > hệ thống thực hiện gạch nợ cho đơn vị

+ Ra tại quầy ngân hàng thanh toán: cung cấp số tài khoản của đơn vị cho giao dịch viên để họ thanh toán

2.2. Thanh toán qua Cổng thanh toán

NSD chọn vào nút Thanh toán

### Thanh toán phí

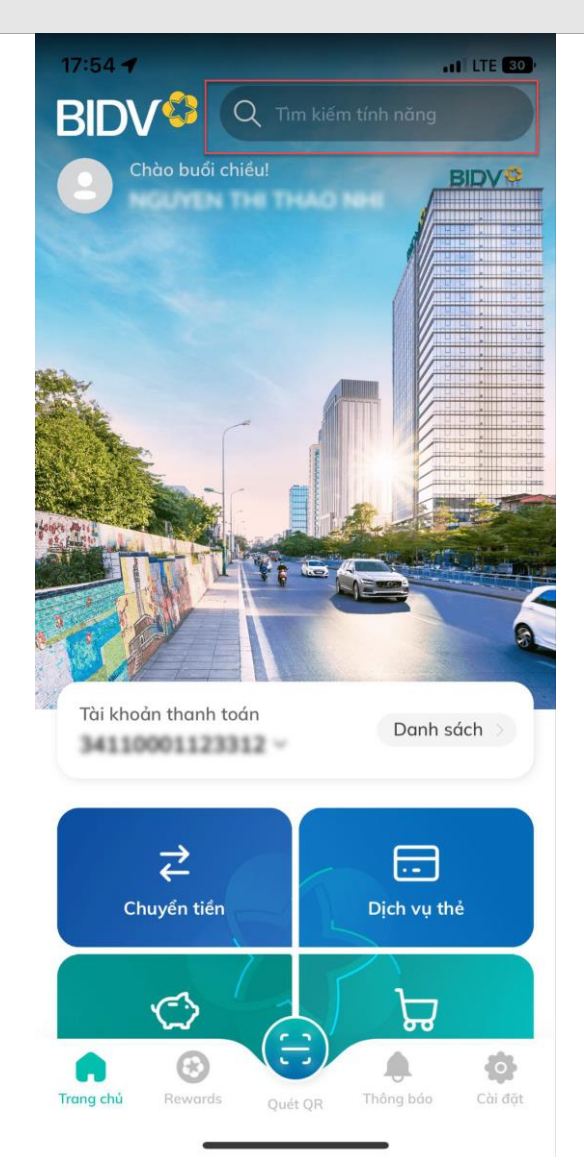

### Bước 2

**trực tuyến** > hệ thống chuyển sang màn hình Cổng thanh toán trực tuyến Payoo > NSD thực hiện thanh toán theo một trong các hình thức thanh toán trên cổng > Hệ thống hiển thị thông báo thành công sau khi NSD thực hiện thanh toán xong

Sau khi thanh toán xong hệ thống chuyển về màn hình Lập yêu cầu thanh toán chi phí đăng kí, duy trì

NSD chọn vào nút **Quay lại** > hệ thống chuyển đến màn hình Trang chủ của hệ thống và chi phí đăng kí chưa được thanh toán

| Q        | Đấu th                               | nầu                          |        |       |     |   | 0) f   | Dóng      |
|----------|--------------------------------------|------------------------------|--------|-------|-----|---|--------|-----------|
|          | <b>Đấu th</b><br>Chức nừ             | i <b>ầu</b><br>ing           |        |       |     |   |        |           |
| <b>1</b> | <b>Đấu th</b><br>Trung tự<br>Chức nờ | i <b>ầu</b><br>âm đấu<br>ing | ı thầi | ı     |     |   |        |           |
| <b>1</b> | Đấu th<br>Trung tá<br>Chức nờ        | i <b>ầu</b><br>âm đấu<br>ing | ı thầı | ı     |     |   |        |           |
|          |                                      |                              |        |       |     |   |        |           |
| 0        | Smartl                               | Bankin                       | g      |       |     |   | Hoàn t | hành      |
| "1       | hầu"                                 |                              |        | thầy  |     |   | thầr   | l         |
| <b>q</b> | w e                                  | e r                          | 1      | t !   | y l | L | i o    | р         |
| а        | S                                    | d                            | f      | g     | h   | j | k      | Ι         |
| ¢        | z                                    | x                            | С      | V     | b   | n | m      | $\otimes$ |
| 123      |                                      |                              | dá     | ấu cá | ch  |   | X      | ong       |
|          |                                      |                              |        |       |     |   | ,      | Q         |

Thanh toán phí

### https://muasamcong.mpi.gov.vn - Hotline: 19006126

Hoặc:

| Bước 2 | Thanh toán phí                                                                                                    |
|--------|----------------------------------------------------------------------------------------------------|
|        | 34110001123312 ∨<br>17:54 <b>1</b> LTE 29                                                                                                    |
|        | Chuyển tiền   Dịch vụ thẻ                                                                                                    |
|        | Tiết kiệm<br>Hưa sắm                                                                                                    |
|        | Dịch vụ yêu thích Tùy chỉnh                                                                                                    |
|        | Nap tiến<br>ngoài BIDV đếNap tiến<br>điện thoạiMở tài khoản<br>chọn tên Như ÝLuyến tiến<br>ngoài BIDV đếNap tiến<br>điện thoạiSửi tiết<br>kiệm OnlineLuyến tiến<br> |
|        |                                                                                                    |

| Bước 2 | Thanh toán phí                                                                                                    |
|--------|----------------------------------------------------------------------------------------------------|
|        | 17:54 <b>- م</b> ا الله الله الله الله الله الله الله ال                                                                                                    |
|        | Dịch vụ ngân hàng<br>()<br>Chuyển tiền<br>Chuyển tiền                                                                                                    |
|        | Image: Second second second |
|        | Smart OTP                                                                                                    |
|        | Dịch vụ bảo hiểm                                                                                                    |
|        | Bảo hiểm BIC – Thạnh toán nhí – Bảo hiểm nhân<br>Tất cả dịch vụ V<br>IDV MetLife                                                                                                    |
|        |                                                                                                    |

| Bước 2 | Thanh toán phí                                                             |
|--------|----------------------------------------------------------------------------|
|        | 17:54 - ILTE 20<br>C<br>DỊCH VỤ<br>THANH TOÁN                              |
|        | Q. Tìm kiếm tên dịch vụ, mẫu thanh toán                                    |
|        | Dịch vụ Tất cả dịch vụ                                                     |
|        | ☆ 山 ⊘                                                                      |
|        | Tiền điện Nộp tiền Bảo hiểm<br>chứng khoán                                 |
|        |                                                                            |
|        | Bảo hiểm BIC Bảo hiểm xã hội Bảo hiểm xã hội<br>cho cá nhân cho doanh nghi |
|        | Mẫu thanh toán Xem thêm                                                    |
|        |                                                                            |
|        | Quý khách chưa có mẫu thanh toán.                                          |
|        |                                                                            |
|        |                                                                            |

| Bước 2 | Thanh toán phí                |                                                        |  |  |  |
|--------|-------------------------------|--------------------------------------------------------|--|--|--|
|        | 17:55 🕇                       | •11 LTE 29)                                            |  |  |  |
|        | < τ                           | ất cả dịch vụ                                          |  |  |  |
|        | Giao thöng H                  | Học phi_ lệ phi Mua chứng chi<br>thi_trường học quỹ mở |  |  |  |
|        | ਦ                             |                                                        |  |  |  |
|        | Mua sắm                       | Mã thẻ cào NAP DATA<br>3G/4G                           |  |  |  |
|        |                               |                                                        |  |  |  |
|        | Ngân hàng<br>di động          | Nộp thuế Thanh toán phí<br>quản lý chung cư            |  |  |  |
|        |                               | <i>≫</i> °°                                            |  |  |  |
|        | Thanh toán<br>trực tuyến      | Thu hộ dịch vụ     Thức ăn chăn<br>nuôi_con giống      |  |  |  |
|        | 0                             | 0 <b>č</b>                                             |  |  |  |
|        | Thực phẩm_Đồ<br>uống_Hàng tiê | Tiền nước Truyền hình                                  |  |  |  |
|        | \$                            | <u>نې</u> کې                                           |  |  |  |
|        | Tài chính                     | Viễn thông Vé máy bay                                  |  |  |  |
|        | ·凰·                           | 6 🔊                                                    |  |  |  |
|        | Vé tàu                        | Ví điện tử Đấu thầu                                    |  |  |  |
|        | _                             |                                                        |  |  |  |
|        |                               |                                                        |  |  |  |
|        |                               |                                                        |  |  |  |

| Bước 2 |                                                               | Т                                                                                                    | hanh toán phí                                                                                                    |                    |                    |
|--------|---------------------------------------------------------------|----------------------------------------------------------------------------------------------------|----------------------------------------------------------------------------------------------------|--------------------|--------------------|
|        |                                                               | 17:54 🕇                                                                                                    |                                                                                                    | , 11 LTE (29)      |                    |
|        |                                                               | <                                                                                                    | Thanh toán                                                                                                    | â                  |                    |
|        |                                                               |                                                                                                    | ्य<br>1100011233312 (त.<br>200 VHD                                                                                                    | 00                 |                    |
|        |                                                               |                                                                                                    | Đấu thầu                                                                                                    | 131                |                    |
|        |                                                               | Thông tin tha                                                                                                    | nh toán                                                                                                    |                    |                    |
|        |                                                               | Nhà cung cấp<br><b>Trung tâm đấ</b> u                                                                                                    | u thầu                                                                                                    | •                  |                    |
|        |                                                               | Dịch vụ<br>Thu Phí Dịch V<br>Quốc Gia                                                                                                    | /ụ Đấu Thầu Qua Mợ                                                                                                    | ang 💌              |                    |
|        |                                                               | Mã khách hàn                                                                                                    | g                                                                                                    |                    |                    |
|        |                                                               | Số tiền                                                                                                    |                                                                                                    | VND                |                    |
|        |                                                               |                                                                                                    | Tiếp tục                                                                                                    |                    |                    |
|        | Thanh toán qua Cổn<br>nội địa:                                | ng Payoo: có                                                                                                    | thể chọn thanh                                                                                                    | toán qua th        | ẻ quốc tế hoặc thẻ |
|        |                                                               | có                                                                                                    | NG THANH TOÁN PAYOO                                                                                                    | Pau00 +            |                    |
|        |                                                               | Mã đơn hàng                                                                                                    | Số tiên                                                                                                    | Lines              | <b>#</b>           |
|        |                                                               | The ingular of POXManus (21)<br>So the<br>Ten in trên the<br>So the Covince<br>So dien they<br>So dien they<br>Covince<br>So dien they do not be offer to<br>Berg san abang the not fire of the so | The Proof of the Proof School of King York and an and an an an an an an an an an an an an an |                    | 0<br>©<br>3        |
|        | Giế Cong Ting Tinh Yu Tunggi<br>Di Tunggiến Hai, Produing đến | Ger Nam Yan di 2000 oston waj 2010 osto<br>Nam Gain Y 20 (1000 ostone                                                                                                    |                                                                                                    | <mark>e</mark> 🗟 👳 |                    |

| Bước 2 | Thanh toán phí                                                |                                                          |                              |                         |                        |                       |                     |       |
|--------|---------------------------------------------------------------|----------------------------------------------------------|------------------------------|-------------------------|------------------------|-----------------------|---------------------|-------|
|        | 19006126                                                      |                                                          | Pay00<br>1900 54 54 78       |                         |                        |                       |                     |       |
|        |                                                               | Mã đơn hàng 💿 Số tiền                                    |                              |                         |                        |                       |                     |       |
|        |                                                               | Thể qi                                                   | ແລງ<br>ແລ້ວ tế (VISA,Master, | JCB)                    |                        | Thể nội địa           |                     |       |
|        |                                                               | Q Nhập tên                                               | ngân hàng cần tì             | m                       |                        |                       |                     |       |
|        |                                                               | ODONGA.<br>Bank                                          | <b>M</b> AGRIBANK            | BIDV                    | VietinBank             | ABBANK                | MSB                 |       |
|        |                                                               | KienlongBank <sup>©</sup>                                | TECHCOMBANK                  | NAM A BANK              | 😽 VPBank               | HDBank                | x <mark>⊱ MB</mark> |       |
|        |                                                               | VIB <sup>₩</sup>                                         | SCB                          | SHB                     | SAIGONBANK             | Sacombank             |                     |       |
|        |                                                               | EXIMBANK                                                 | ACB                          | 😸 SeABank               |                        | Vietcombank           | <b>VTP</b> Bank     |       |
|        |                                                               | SHINHAN                                                  | PG BANK                      | BAC A BANK              | 斧 GPBANK               | PUBLIC                | Ngàn bàng Bản Việt  |       |
|        |                                                               | VIETBANK                                                 |                              |                         | ОСВ                    | LeevietPostBank       | BAOVIET 🔕 Bank      |       |
|        |                                                               | <b>IVB</b> <sup>¢</sup>                                  | VRB                          | C WOORI BANK            |                        |                       |                     |       |
|        |                                                               | Bång cách                                                | sử dụng Dịch vụ. Bạn đ       | iồng ý với Thủa Thuận M | Người Sử Dụng và Chính | Sách Quyền Riêng Tư ( | tủa VietUnion.      |       |
|        | GP Cung ứng Dịch Vụ Trung Gia<br>35 Nguyễn Huệ, Phường Bến Ng | n Thanh Toán số 27/GP-NH<br>thé, Quận 1, TP. HCM, Việt I | INN ngày 23/11/2015<br>Nam   |                         |                        |                       |                     | 🤨 🕵 🔘 |

### 2. HƯỚNG DẪN SỬ DỤNG CHỨC NĂNG LẬP YÊU CẦU THANH TOÁN CHI PHÍ ĐĂNG KÝ, CHI PHÍ DUY TRÌ CHO NSD ĐĂNG NHẬP VÀO HỆ THỐNG

### 2.1. Điều kiện thực hiện

- Người dùng đăng nhập tài khoản vào hệ thống với vai trò Nhà thầu hoặc Nhà đầu tư

### 2.2. Mô tả chi tiết chức năng

| Bước 1                      |
|-----------------------------|
| 1.1. Đăng nhập hệ thống với |
| vai trò NT/NĐT              |
| 1.2. Chọn phân hệ Thanh     |
| toán điện tử trên trang chủ |
| > Hệ thống hiển thị màn     |
| hình danh sách các chức     |
| năng phân hệ thanh toán     |

| Bước 1                     | Mở chức năng                                                                                                    |
|----------------------------|----------------------------------------------------------------------------------------------------|
| điện tử với vai trò NT/NĐT |                                                                                                    |
| 1.3. Chọn Lập yêu cầu      | Số liệu thống kế tháng 08/2022                                                                                                    |
| thanh toán                 | Control to the star plane in the star plane in the star plane is the star plane is the star plane     |
| 1.4. Chọn Lập yêu cầu      | dog då tilta a inna alle type<br>kyfer                                                                                                    |
| thanh toán phí đăng kí,    |                                                                                                    |
| duy trì                    |                                                                                                    |
|                            | Trang chi Hoạt động Bảo cáo Phân hệ nghiệp vụ - 🙂 🖉 na này Đế                                                                                                    |
|                            | Trunch toda     Trunch toda     Trunch toda     Trunch toda     Trunch toda     Lộp yêu cầu thanh toán chi phí đăng ký/ chi phí duy trì                                                                                                    |
|                            | Chyphologian (app) Chyphologian (app) Chyphologian |
|                            |                                                                                                    |

| Bước 2                      | Tìm kiếm                                                             |
|-----------------------------|----------------------------------------------------------------------|
| Nhập tham số tìm kiếm loại  | ™anh toán<br>Lập yêu cầu thanh toán chi phí đăng ký/ chi phí duy trì |
| chi phí trên màn hình (có   |                                                                      |
| thể để trống không nhập) >  |                                                                      |
| chọn vào nút Tìm kiếm >     | Thông tín dân vị Tên đan vị                                          |
| Hệ thống hiển thị danh sách | N8 dyn danh                                                          |
| các khoản nợ chi phí trên   | Oji erki kuli kha don       mall hike kha don dite tit               |
| màn hình                    | Sódu O         0                                                     |
|                             |                                                                      |

| Bước 3                       |                                                       | Thụ     | rc hiện   | thanh t          | coán             |                       |                           |
|------------------------------|-------------------------------------------------------|---------|-----------|------------------|------------------|-----------------------|---------------------------|
| 3.1. Tích chọn khoản phí cần | Thông tin khoản chỉ phi                               |         |           |                  |                  |                       |                           |
| thanh toán (những khoản phí  | STT Tền khoản chi phí                                 | Vai trò | Thời gian | Ngày hết hạn     | Số tiền chưa VAT | Thuế VAT(VND)         | Tổng tiền(VND)            |
|                              | Chỉ phi đăng ký tham gia Hệ thống                     | NT      | 2022      | 29/09/2022       | 1,000            | 100                   | 1,100                     |
| đã quả hạn thì hệ thống tự   | Z Chi phi dang ky tham gia hệ thông                   | NDT     | 2022      | 29/09/2022       | 1,000            | 100                   | 1,100                     |
| động tích chọn và không cho  | Thông tin thanh toán                                  |         |           |                  |                  | _                     |                           |
| nhán ahan)                   | Tổng số tiền cần thanh toán 1,100 VND                 |         |           | Thanh toán qua * | • Рауоо          | • Napas               |                           |
| phep chộn)                   | Đơn vị thụ hưởng Trung tâm đấu thầu qua mạng quốc gia |         |           |                  |                  |                       |                           |
| 3.2. Chọn phương thức        | <. Guay lai                                           |         |           |                  |                  | Thanh toán qua ngân h | ang Thanh toán trực tuyến |

### Bước 3 Thực hiện thanh toán Thanh toán qua Ngân hàng BIDV: - Thanh toán qua Ngân hàng HƯỚNG DẪN THANH TOÁN BẰNG HÌNH THỨC CHUYỂN KHOẢN QUA NGÂN HÀNG Tên tài khoản NSD chon vào nút Thanh Số tài khoản: Tai ngân hàng toán qua ngân hàng > hê Biểu mức thu chi phí căn cứ theo Thông tư số 06/2021/TT\_BKHĐT ngày 30 tháng 09 năm 2021, cụ thể như sa Chi phí đăng ký tham gia Hệ thống mạng đấu thầu quốc gia (nộp 01 lần đăng ký): 550.000 đồng (đã bao gồm VAT) Chi phí duy tri tên và dữ liệu trên Hệ thống mạng đấu thầu quốc gia (nộp hàng năm, không kể năm đăng ký): 550.000 đồng (đã bao gồm VAT) thống hiển thị hướng dẫn Lưu ý: Số tài khoản chỉ dành cho công ty: Quay lại thanh toán qua ngân hàng >NSD thực hiên thanh toán Thanh toán qua app BIDV: theo hướng dẫn

+ Thanh toán qua hình thức chuyển khoản liên ngân hàng (chọn chuyển khoản thường): Nhập đầy đủ thông tin số tài khoản > thao tác chuyển khoản > chuyển khoản thành công > sau khi giao dịch chuyển khoản được cập nhật sang đến ngân hàng BIDV > hệ thống sẽ thực hiện gạch nợ tự động cho đơn vi

thanh toán

### + Thanh toán qua app **BIDV**:

Vào tìm kiếm > Gõ Đấu thầu > Hiển thi danh sách thông tin tìm kiếm > chon vào kết quả bất kì của đấu thầu > Nhập số tài khoản >Thao tác thanh toán

Hoăc:

Chọn vào mục Thanh toán >

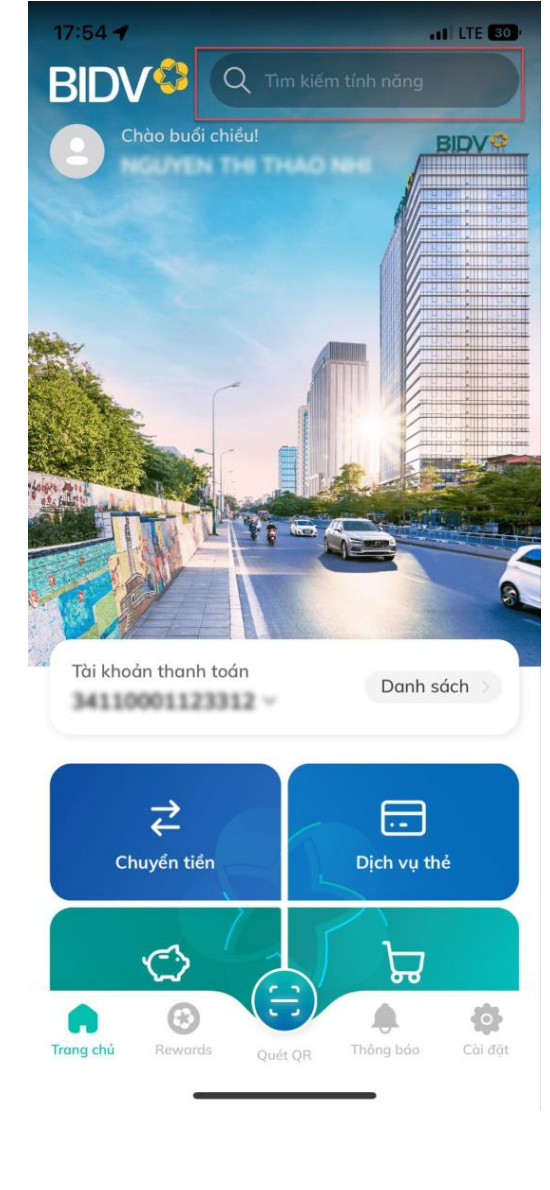

### Bước 3

chọn vào mục Đấu thầu > Nhập số tài khoản >Thao tác thanh toán

Sau khi thực hiện thanh toán thành công > hệ thống nhận được thông tin giao dịch từ ngân hàng > hệ thống thực hiện gạch nợ cho đơn vị

+ Ra tại quầy ngân hàng thanh toán: cung cấp số tài khoản của đơn vị cho giao dịch viên để họ thanh toán

# - Thanh toán qua Cổng thanh toán

Sau khi tích chọn khoản phí cần thanh toán > NSD chọn vào nút **Thanh toán trực tuyến** > hệ thống chuyển sang màn hình Cổng thanh toán trực tuyến Payoo > NSD thực hiện thanh toán theo một trong các hình thức thanh toán trên cổng > Hệ thống hiển thị thông báo thành công sau khi NSD thực hiện thanh toán xong.

Sau khi thanh toán xong hệ thống chuyển về màn hình Lập yêu cầu thanh toán chi

# 17:54 - III III III III Đấu thầu Chức năng Đấu thầu Trung tâm đấu thầu Chức năng Đấu thầu Trung tâm đấu thầu Chức năng

Thực hiện thanh toán

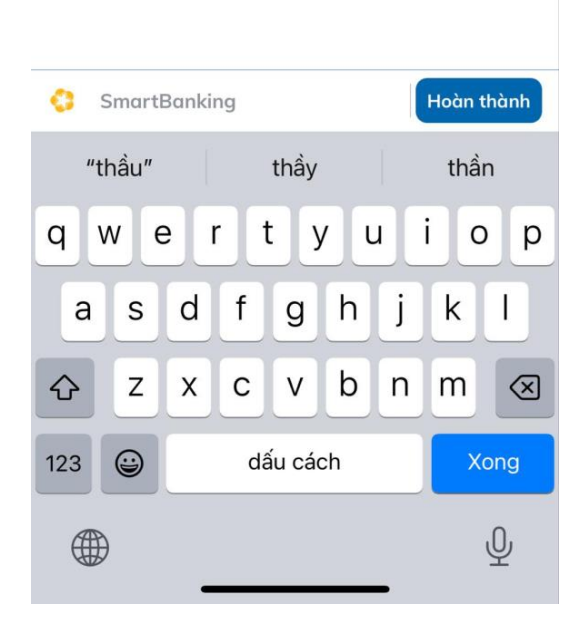

Hoặc:

| Thực hiện thanh toán                                                         |
|------------------------------------------------------------------------------|
| 34110001123312 ∽<br>17:54 <b>-</b> LTE 29                                    |
| Chuyển tiền                                                                  |
| Tiết kiệm                                                                    |
| Dịch vụ yêu thích Tùy chỉnh                                                  |
| Cầm cố tiền<br>gửi Online<br>Cốn cố tiền                                     |
|                                                                              |
| Chuyển tiền Nạp tiền Gửi tiết<br>ngoài BIDV đế điện thoại kiệm Online        |
| Xem tất cả dịch vụ                                                           |
| BIDV <sup>©</sup><br>Trang chú<br>Rewards<br>Quét QR<br>Thông bảo<br>Cài đặt |
|                                                                              |
|                                                                              |

| 17:54 ◀<br>Quản lý dịch vụ<br>Chuyển tiên<br>Chuyển tiên<br>Thanh toán<br>Dịch vụ ngân hàng<br>Chuyển tiên<br>Dịch vụ thể<br>Chuyển tiên<br>Thanh toán<br>Dịch vụ thể<br>Chuyển tiên<br>Tiến kiệm<br>Nap tiến<br>diện thoại<br>Chuy bảo hiểm<br>Chuy bảo hiểm<br>Chuy bảo hiểm<br>Chuy bảo hiểm<br>Chuy bảo hiểm<br>Chuy bảo hiểm<br>Chuy bảo hiểm<br>Chuy bảo hiểm<br>Chuy bảo hiểm<br>Chuy bảo hiểm<br>Chuy bảo hiểm<br>Chuy bảo hiểm<br>Chuy bảo hiểm<br>Chuy bảo hiểm<br>Chuy bảo hiểm<br>Chuy bảo hiểm                                                                                                    | Bước 3 | Thực hiện thanh toá                                                                                                    | án                                |
|----------------------------------------------------------------------------------------------------|--------|----------------------------------------------------------------------------------------------------|-----------------------------------|
| Dịch vụ ngân hàng   Image: Discrete training of the product of the product of the                    |        | 17:54 <b>4</b><br>< Quản lý dịch vụ                                                                                                    | ,∎   LTE (29)                     |
| Image: Second state of the second state of the second s |        | Dịch vụ ngân hàng<br>Số<br>Chuyển tiền Thanh toán Dịch                                                                                                    | ch vụ thẻ                         |
| Dịch vụ bảo hiểm<br>Dịch vụ bảo hiểm<br>Bảo hiểm BIC Thanh toán nhí. Bảo hiểm nhân<br>Tất cả dịch vụ V<br>IDV MetLife                                                                                                    |        | Tiết kiệm       Rút tiến mặt       Ti         Tiết kiệm       Rút tiến mặt       Ti         Online       tại ATM       Ti         Image: State of the state of the stat | وَ<br>آiển vay<br>الله<br>ặng quà |
|                                                                                                    |        | Dịch vụ bảo hiểm<br>Pảo hiểm BIC Thanh toán nhí Đảo hiểm BIC Tất cả dịch vụ v                                                                                                    | hiểm nhân<br>IDV MetLife          |

| Bước 3 | Thực hiện thanh toán                                                                                                    |
|--------|----------------------------------------------------------------------------------------------------|
|        | 17:54 <b>1</b><br><b>DịCH VỤ</b><br><b>THANH TOÁN</b><br><b>DịCh vụ</b> , mẫu thanh toán                                                                                                    |
|        | Dịch vụ       Tất cả dịch vụ         47       III       IV         Tiến điện       Nộp tiến       Bảo hiếm         Nộp tiến       IV       Bảo hiếm         Mộp tiến       IV       Bảo hiếm         Bảo hiếm BIC       IV       IV         Bào hiếm xã hội       IV       IV         Bào hiếm BIC       Bào hiếm xã hội       IV         Bào hiếm sử       Cho cá nhân       Cho doanh nghi |
|        | Mẫu thanh toán Xem thêm                                                                                                    |
|        | Quý khách chưa có mẫu thanh toán.                                                                                                    |

| Bước 3 | Thực hiện than                                                | h toán                             |
|--------|---------------------------------------------------------------|------------------------------------|
|        | 17:55 🗲                                                       | . II LTE (29)                      |
|        | ۲ãt cá dịch v<br>Giao thông Học phi_ lệ phi<br>thi_trường học | ụ<br>i Mua chứng chi<br>: quỹ mở   |
|        | Mua sắm Mã thẻ cào                                            |                                    |
|        |                                                               |                                    |
|        | Ngân hàng Nộp thuế<br>di động                                 | Thanh toán phí<br>quản lý chung cư |
|        |                                                               | ది                                 |
|        | Thanh toán Thu hộ dịch vụ<br>trực tuyến                       | Thức ăn chăn<br>nuôi_con giống     |
|        |                                                               | ŏ                                  |
|        | Thực phẩm_Đồ Tiền nước<br>uống_Hàng tiê                       | Truyền hình                        |
|        | (\$)                                                          | ър-                                |
|        | Tai chinn Vien thong                                          | ve may bay                         |
|        |                                                               |                                    |
|        | Vê tâu Vi điện từ                                             | Đàu thầu                           |
|        |                                                               |                                    |
|        |                                                               |                                    |
|        |                                                               |                                    |
|        |                                                               |                                    |

| Bước 3 |                    | Th                                            | nực hiện thanh toá                 | in            |
|--------|--------------------|-----------------------------------------------|------------------------------------|---------------|
|        |                    | 17:54 <b>-</b>                                |                                    | , 11 LTE (29) |
|        |                    | <                                             | Thanh toán                         | ର             |
|        |                    |                                               | ्र<br>14110001123312<br>16.003 VHD |               |
|        |                    |                                               | Đấu thầu                           | 151           |
|        |                    | Thông tin th                                  | nanh toán                          |               |
|        |                    | Nhà cung cấp<br>Trung tâm đ                   | †ถัน thầu                          |               |
|        |                    | Trung turn t                                  |                                    |               |
|        |                    | <sup>Dịch vụ</sup><br>Thu Phí Dịc<br>Quốc Gia | h Vụ Đấu Thầu Qua Mạ               | ng 🔻          |
|        |                    | Mã khách h                                    | àng                                |               |
|        |                    | Số tiền                                       |                                    | VND           |
|        |                    |                                               | Tiếp tục                           |               |
|        | Thanh toán qua Cổn | g Payoo:                                      |                                    |               |

| Bước 3 | Thực hiện thanh toán                                                                                     |                                |                         |                    |                               |                                |                        |                        |
|--------|----------------------------------------------------------------------------------------------------|--------------------------------|-------------------------|--------------------|-------------------------------|--------------------------------|------------------------|------------------------|
|        |                                                                                                    | c                              | วึ่NG THANH             | TOÁN PAY           | 00                            |                                |                        | Pay00<br>1900 54 54 78 |
|        | Mã đơn hàng                                                                                              |                                |                         |                    |                               | Số tiền 📕                      |                        |                        |
|        | Thẻ quốc tế l                                                                                            | ····<br>VISA,Master,JCB)       |                         |                    | (<br>Thể                      | nội địa                        |                        |                        |
|        | Số thẻ                                                                                                   |                                |                         |                    |                               |                                |                        |                        |
|        | Tên in trên thẻ<br>Ngày hết hạn                                                                          | CVV/CV                         | C                       |                    | -XXXX-XXX<br>is<br>Holder Nam | X-XXX<br>sue date fifi/yy<br>E |                        |                        |
|        | Số điện thoại                                                                                            | ới PCI-DSS và ISO              | 27001                   |                    |                               |                                |                        |                        |
|        |                                                                                                    |                                | TIÉP                    | TŲC                |                               |                                |                        |                        |
|        | Bằng cách sử dụng                                                                                        | Dịch vụ, Bạn đồng ý            | với Thủa Thuận Ng       | gười Sử Dụng và Ci | nính Sách Quyền R             | iếng Tư của VietUnion.         |                        |                        |
|        | 19006126                                                                                                 |                                | CỔNG THAN               | H TOÁN PAYOC       | ı                             |                                | Pay00<br>1900 54 54 78 |                        |
|        | Mã đơn hàr                                                                                               | g                              | ۲                       |                    | S                             | iố tiền                        |                        |                        |
|        | Th                                                                                                    | ຸອ<br>ຊຸບອົດ ເຮົ (VISA,Master  | JCB)                    |                    | Thẻ nội địa                   |                                |                        |                        |
|        | Q Nhập t                                                                                                 | èn ngân hàng cần t             | ìm                      |                    |                               |                                |                        |                        |
|        | V DONGA                                                                                                  | MAGRIBANK                      |                         | VietinBank         |                               | MSB                            |                        |                        |
|        | VIB <sup>*</sup>                                                                                         | SCB                            | M SHB                   | SAIGONBANK         | Sacombank                     |                                |                        |                        |
|        | EXIMBANK <sup>C</sup>                                                                                    | ACB                            | 🔀 SeABank               | CCEAN BANK         | Vietcombank                   | <b>VTP</b> Bank                |                        |                        |
|        | SUNNAN                                                                                                   | PG BANK                        | BAC A BANK              | 🝂 GPBANK           | PUBLIC                        | Ngôn bàng Bản Việt             |                        |                        |
|        | VIETRANK                                                                                                 |                                | PVcom                   |                    | LenvVetPostBask               | BAOVIET 🕥 Berk                 |                        |                        |
|        | IVB <sup>®</sup>                                                                                         | ách sử dụng Dịch vụ, Ban       | Sồng ý với Thủa Thuận N | NGÂN HÀNG UOB      | Sách Quyền Riêng Tư c         | úa VietUnion.                  |                        |                        |
|        |                                                                                                    |                                |                         |                    |                               |                                |                        |                        |
|        | GP Cung ứng Dịch Vụ Trung Gian Thanh Toán số 27/GF<br>35 Nguyễn Huệ, Phường Đến Nghé, Quận 1, TP, HCM, V | NHNN ngày 23/11/2015<br>ệt Nam |                         |                    |                               |                                | i 💀 🧿                  |                        |

| Bước 3 | Thực hiện thanh toán                                                                                                    |  |
|--------|----------------------------------------------------------------------------------------------------|--|
|        | ACS Emulator                                                                                                    |  |
|        | ara base provide a second a second a se |  |

### 3. HƯỚNG DẪN SỬ DỤNG CHỨC NĂNG LẬP THANH TOÁN CHI PHÍ NỘP HSDT, NỘP HSĐX, CHI PHÍ TRÚNG THẦU, CHI PHÍ SỬ DỤNG HĐ ĐIỆN TỬ CHO NSD ĐĂNG NHẬP VÀO HỆ THỐNG

### 3.1. Điều kiện thực hiện

- NSD đăng nhập tài khoản vào hệ thống với vai trò Nhà thầu hoặc Nhà đầu tư

### 3.2. Mô tả chi tiết chức năng

### Bước 1 Mở chức năng 1.1. Đăng nhập hệ thống với vai trò NT/NĐT 1.2. Chọn phân hệ **Thanh toán** BÔ KẾ HOACH VÀ ĐẦU TƯ N ỐNG MẠNG ĐẤU THẦU QU điện tử trên trang chủ > Hệ thống hiển thị màn hình danh io còn nhằm Thanh toán điện tử sách các chức năng phân hệ thanh toán điên tử với vai trò NT/NÐT 1.3. Chọn Lập yêu cầu thanh Lập yêu cầu thanh toán chi phí nộp HSDT, nộp HSĐX, chi phí trúng thầu, chi phí sử dụng HĐ điện tử 1.4. Chọn Lập yêu cầu thanh 💷 Xulit excel 🗸 nghiệp dự án IDNES ung tâm đấu thầu qua mạng quố. toán chi phí nộp HSDT, nộp HSĐX, chi phí trúng thầu, chi phí sử dụng HĐ điện tử

toán

| Bước 2                               | Tìm kiếm                                                                                                    |  |  |  |  |
|--------------------------------------|----------------------------------------------------------------------------------------------------|--|--|--|--|
| 2.1. Nhập tham số tìm kiếm bắt       | Lập yêu cầu thanh toán chi phí nộp HSDT, nộp HSĐX, chi phí trúng thầu, chi phí sử dụng HĐ điện tử                                                                                                    |  |  |  |  |
| hình                                 | Donn vị thụ hưởng *       Doanh nghiệp dự án IDNES       - Chọn tất cá-       V         Q         Q         Q         Q         Q         Q         Q         Q         L         Xuất excel ~                                                                                                    |  |  |  |  |
| 2.2. Chọn <b>Tìm kiếm</b> > Hệ thống | Thông tin đơn vị                                                                                                    |  |  |  |  |
| hiển thị danh sách các khoản nơ      | Tên don vị                                                                                                    |  |  |  |  |
|                                      | Mã định danh                                                                                                    |  |  |  |  |
| chi phi tren man hinn                | Dja chi xuất hóa đơn                                                                                                    |  |  |  |  |
|                                      | Email nhận hóa đơn điện tử                                                                                                    |  |  |  |  |
|                                      | Thông tin khoản chỉ phí                                                                                                    |  |  |  |  |
|                                      | Tên gói Mã Vai Thời Ngày hết Số tiên Thuế Tổng<br>STT Tên khoản chi phí Số TBMT thầu lõ Mã hợp đồng trò gian hạn chưa VAT VAT(VND) tiền(VND)                                                                                                    |  |  |  |  |
|                                      | 1         Chi phi sử dụng hợp         IBCT324234234         GT1         0         HD2200002080         NT         2022         29-09-         40,000         4,000         44,000           đồng điện tử         2022         2022         2022         2022         2022         2022         2022         2022         2022         2022         2022         2022         2022         2022         2022         2022         2022         2022         2022         2022         2022         2022         2022         2022         2022         2022         2022         2022         2022         2022         2022         2022         2022         2022         2022         2022         2022         2022         2022         2022         2022         2022         2022         2022         2022         2022         2022         2022         2022         2022         2022         2022         2022         2022         2022         2022         2022         2022         2022         2022         2022         2022         2022         2022         2022         2022         2022         2022         2022         2022         2022         2022         2022         2022         2022         2022         2022     |  |  |  |  |
|                                      | 2         Chi phi sử dụng hợp         IBCT32432432         DA02         0         HD2200002081         NT         2022         23-09-         157,537         15,754         173,291           đồng điện tử         2022         2022         2022         2022         2022         2022         2022         2022         2022         2022         2022         2022         2022         2022         2022         2022         2022         2022         2022         2022         2022         2022         2022         2022         2022         2022         2022         2022         2022         2022         2022         2022         2022         2022         2022         2022         2022         2022         2022         2022         2022         2022         2022         2022         2022         2022         2022         2022         2022         2022         2022         2022         2022         2022         2022         2022         2022         2022         2022         2022         2022         2022         2022         2022         2022         2022         2022         2022         2022         2022         2022         2022         2022         2022         2022         2022         2022< |  |  |  |  |
|                                      | 3         Chi phi sử dụng hợp         IBCT3432492         312321         0         HD2200002093         NT         2022         25-09-         157,580         15,758         173,338           döng điện tử         2022         2022         2022         2022         2022         2022         2022         2022         2022         2022         2022         2022         2022         2022         2022         2022         2022         2022         2022         2022         2022         2022         2022         2022         2022         2022         2022         2022         2022         2022         2022         2022         2022         2022         2022         2022         2022         2022         2022         2022         2022         2022         2022         2022         2022         2022         2022         2022         2022         2022         2022         2022         2022         2022         2022         2022         2022         2022         2022         2022         2022         2022         2022         2022         2022         2022         2022         2022         2022         2022         2022         2022         2022         2022         2022         2022         2022 |  |  |  |  |
|                                      | 4         Chi phi sử dụng hợp         IBCT9723724         32432434         0         HD2200002094         NT         2022         25-09-         179,796         17,980         197,776           döng điện tử         2022         2022         2022         2022         2022         2022         2022         2022         2022         2022         2022         2022         2022         2022         2022         2022         2022         2022         2022         2022         2022         2022         2022         2022         2022         2022         2022         2022         2022         2022         2022         2022         2022         2022         2022         2022         2022         2022         2022         2022         2022         2022         2022         2022         2022         2022         2022         2022         2022         2022         2022         2022         2022         2022         2022         2022         2022         2022         2022         2022         2022         2022         2022         2022         2022         2022         2022         2022         2022         2022         2022         2022         2022         2022         2022         2022         20 |  |  |  |  |
|                                      | 5         Chi phi sử dụng hợp         IBCT342343243         0         HD2200002095         NT         2022         25-09-         157,574         15,757         173,331           döng điện tử         2022                                                                                                    |  |  |  |  |
|                                      | Theorem in theorem and a                                                                                                    |  |  |  |  |
|                                      | Tổng số tiên cần thanh toán 🛛 O VND Thanh toán qua *                                                                                                    |  |  |  |  |
|                                      |                                                                                                    |  |  |  |  |
|                                      | Den ri un noong Denni ngingi U inineza                                                                                                    |  |  |  |  |
|                                      | < Quay lại Thanh toán que ngân hàng Thanh toán trực tuyến                                                                                                    |  |  |  |  |
|                                      |                                                                                                    |  |  |  |  |
|                                      |                                                                                                    |  |  |  |  |

### Bước 3

3.1. Tích chọn khoản phí cần thanh toán (những khoản phí đã quá hạn thì hệ thống tự động tích chọn và không cho phép chọn)

### 3.2. Thực hiện thanh toán

- Thanh toán qua Ngân hàng
  - Đơn vị thụ hưởng là Trung tâm đấu thầu qua mạng quốc gia: thực hiện thanh toán qua số tài khoản hệ thống mở bên ngân hàng BIDV

NSD chọn vào nút **Thanh toán qua ngân hàng** > hệ thống hiển thị popup hướng dẫn thanh toán qua ngân hang BIDV > NSD thực hiện thanh toán theo hướng dẫn

+ Thanh toán qua hình thức chuyển khoản liên ngân hàng (chọn chuyển khoản thường): Nhập đầy đủ thông tin số tài khoản > thao tác chuyển khoản > chuyển khoản thành công > sau khi giao dịch chuyển khoản được cập nhật sang đến ngân hàng BIDV > hệ thống sẽ thực hiện gạch nợ tự động cho đơn vị

| STT                                                                                                    | Tên khoản chi phí                                                                                                    | Số TBMT                                                                                                    | Tên gói<br>thầu            | Mã<br>Iô   | Mã hợp đồng                     | Vai<br>trò | Thời<br>gian | Ngày hết<br>hạn | Số tiên<br>chưa VAT | Thuế<br>VAT(VND) | Tổng<br>tiền(VND)  |
|----------------------------------------------------------------------------------------------------|----------------------------------------------------------------------------------------------------|----------------------------------------------------------------------------------------------------|----------------------------|------------|---------------------------------|------------|--------------|-----------------|---------------------|------------------|--------------------|
| <b>2</b> 1                                                                                                    | Chi phí sử dụng hợp<br>đồng điện tử                                                                                                    | IBCT324234234                                                                                              | GT1                        | 0          | HD2200002080                    | NT         | 2022         | 23-09-<br>2022  | 40,000              | 4,000            | 44,000             |
| 2                                                                                                    | Chi phí sử dụng hợp<br>đồng điện tử                                                                                                    | IBCT32432432                                                                                               | DA02                       | 0          | HD2200002081                    | NT         | 2022         | 23-09-<br>2022  | 157,537             | 15,754           | 173,291            |
| 3                                                                                                    | Chi phí sử dụng hợp<br>đồng điện tử                                                                                                    | IBCT3432432                                                                                                | 312321                     | 0          | HD2200002093                    | NT         | 2022         | 25-09-<br>2022  | 157,580             | 15,758           | 173,338            |
| □ 4                                                                                                    | Chi phí sử dụng hợp<br>đồng điện tử                                                                                                    | IBCT9723724                                                                                                | 32432434                   | 0          | HD2200002094                    | NT         | 2022         | 25-09-<br>2022  | 179,796             | 17,980           | 197,776            |
| 5                                                                                                    | Chi phí sử dụng hợp<br>đồng điện tử                                                                                                    | IBCT342343243                                                                                              |                            | 0          | HD2200002095                    | NT         | 2022         | 25-09-<br>2022  | 157,574             | 15,757           | 173,331            |
|                                                                                                    |                                                                                                    |                                                                                                    |                            |            |                                 |            |              |                 |                     |                  |                    |
| iông tin thanh to                                                                                                    | bán                                                                                                    |                                                                                                    |                            |            |                                 |            |              |                 |                     |                  |                    |
| rồng số tiền cần                                                                                                    | thanh toán 44,000                                                                                                    | ) VND                                                                                                    |                            |            | Tha                             | nh toán q  | lua *        | •               | Payoo               | • Napa           | as                 |
| Jơn vị thụ hưởng                                                                                                    | ) Doanh                                                                                                    | ı nghiệp dự án IDNES                                                                                       | 5                          |            |                                 |            |              |                 |                     |                  |                    |
|                                                                                                    |                                                                                                    |                                                                                                    |                            |            |                                 |            |              |                 |                     |                  |                    |
|                                                                                                    |                                                                                                    |                                                                                                    |                            |            |                                 |            |              | The             | nh toán qua ngâ     | in hàng Tha      | nh toán trươ tuyến |
| < Quay lại                                                                                                    |                                                                                                    |                                                                                                    |                            |            |                                 |            |              | Ina             | nn toan qua nga     | in hang Thai     | nh toan trực tuyen |
|                                                                                                    |                                                                                                    |                                                                                                    |                            |            |                                 |            |              |                 |                     | _                |                    |
|                                                                                                    |                                                                                                    |                                                                                                    |                            |            |                                 |            |              |                 |                     |                  |                    |
|                                                                                                    |                                                                                                    |                                                                                                    |                            |            |                                 |            |              |                 |                     |                  |                    |
|                                                                                                    |                                                                                                    |                                                                                                    |                            |            |                                 |            |              |                 |                     |                  |                    |
|                                                                                                    |                                                                                                    |                                                                                                    |                            |            |                                 |            |              |                 |                     |                  |                    |
|                                                                                                    |                                                                                                    |                                                                                                    |                            |            |                                 |            |              |                 |                     |                  |                    |
|                                                                                                    |                                                                                                    |                                                                                                    |                            |            |                                 |            |              |                 |                     |                  |                    |
|                                                                                                    |                                                                                                    |                                                                                                    |                            |            |                                 |            |              |                 |                     |                  |                    |
|                                                                                                    |                                                                                                    |                                                                                                    |                            |            |                                 |            |              |                 |                     |                  |                    |
|                                                                                                    |                                                                                                    |                                                                                                    |                            |            |                                 |            |              |                 |                     |                  |                    |
|                                                                                                    |                                                                                                    |                                                                                                    |                            |            |                                 |            |              |                 |                     |                  |                    |
|                                                                                                    |                                                                                                    |                                                                                                    |                            |            |                                 |            |              |                 |                     |                  |                    |
|                                                                                                    |                                                                                                    |                                                                                                    |                            |            |                                 |            |              |                 |                     |                  |                    |
|                                                                                                    |                                                                                                    |                                                                                                    |                            |            |                                 |            |              |                 |                     |                  |                    |
|                                                                                                    |                                                                                                    |                                                                                                    |                            |            |                                 |            |              |                 |                     |                  |                    |
|                                                                                                    |                                                                                                    | ът ^ -                                                                                                    |                            |            |                                 |            |              |                 |                     |                  |                    |
| ianh t                                                                                                    | toán aua                                                                                                    | Ngân l                                                                                                    | ıàng.                      |            |                                 |            |              |                 |                     |                  |                    |
| iaiiii l                                                                                                    | wan yua                                                                                                    | ingan I                                                                                                    | iang.                      |            |                                 |            |              |                 |                     |                  |                    |
|                                                                                                    | -                                                                                                    | -                                                                                                    | -                          |            |                                 |            |              |                 |                     |                  |                    |
|                                                                                                    |                                                                                                    |                                                                                                    |                            |            |                                 |            |              |                 |                     |                  |                    |
|                                                                                                    |                                                                                                    |                                                                                                    |                            |            |                                 |            |              |                 |                     |                  |                    |
|                                                                                                    |                                                                                                    |                                                                                                    |                            |            |                                 |            |              |                 |                     |                  |                    |
| HƯỚNG DẦN                                                                                                    | THANH TOÁN BẦNG                                                                                                    | HÌNH THỨC CHUY                                                                                             | (ÊN KHOẢN O                | UA NGÂN    | N HÀNG                          |            |              |                 |                     |                  |                    |
| Bride                                                                                                    |                                                                                                    |                                                                                                    |                            |            |                                 |            |              |                 |                     |                  |                    |
|                                                                                                    |                                                                                                    |                                                                                                    |                            |            |                                 |            |              |                 |                     |                  |                    |
| • Tân tài khoả                                                                                                    |                                                                                                    |                                                                                                    |                            |            |                                 |            |              |                 |                     |                  |                    |
| • E bu kip                                                                                                    | 16                                                                                                    |                                                                                                    |                            |            |                                 |            |              |                 |                     |                  |                    |
| Số tài l-b-c <sup>1</sup>                                                                                                    | n.                                                                                                    |                                                                                                    |                            |            |                                 |            |              |                 |                     |                  |                    |
| <ul> <li>Số tài khoản</li> </ul>                                                                                                    | n.<br>C                                                                                                    |                                                                                                    |                            |            |                                 |            |              |                 |                     |                  |                    |
| <ul> <li>Số tài khoản</li> <li>Tại ngân hàr</li> </ul>                                                                                                    | n.<br>::<br>ng:                                                                                                    |                                                                                                    |                            |            |                                 |            |              |                 |                     |                  |                    |
| <ul> <li>Số tài khoản</li> <li>Tại ngân hàr</li> <li>mức thu chi n</li> </ul>                                                                                                    | n.<br>:<br>ng:<br>ihí căn cứ theo Thôna tu                                                                                                    | r ső 06/2021/TT_BKI                                                                                        | HĐT ngày 30 th:            | áng 09 năr | m 2021, cụ thể như s            | au:        |              |                 |                     |                  |                    |
| Fen tan khoan     Số tài khoản     Tại ngân hàr     fu mức thu chi p     i phí nôn bồ sơ 4                                                                                                    | n.<br>:<br>ng:<br>Ihí căn cử theo Thông tu<br>dự thầu: 330 000 đăng 4                                                                            | r sõ 06/2021/TT_BKI                                                                                        | HĐT ngày 30 th:<br>`)      | áng 09 năr | m 2021, cụ thể như s            | au:        |              |                 |                     |                  |                    |
| <ul> <li>Tại ngân hàr</li> <li>Tại ngân hàr</li> <li>tụ mức thu chi p</li> <li>i phí nộp hồ sơ ci</li> </ul>                                                                                                    | n.<br>;<br>ng:<br>hí căn cứ theo Thông tu<br>dự thầu: 330.000 đồng/ý<br>đã wiất: 230.000 đồng/ý                                                  | r sõ 06/2021/TT_BKI<br>gói (dã bao gồm VAT                                                                 | HĐT ngày 30 th:<br>)       | áng 09 năr | m 2021, cụ thể như s            | au:        |              |                 |                     |                  |                    |
| <ul> <li>Feir tai kitoa</li> <li>Số tài khoản</li> <li>Tại ngân hàr</li> <li>Tại ngân hàr</li> <li>trự nức thu chi p</li> <li>i phí nộp hồ sơ c</li> </ul>                                                                                                    | n.<br>:;<br>ihí căn cứ theo Thông tu<br>dự thầu: 330.000 đồng/ş<br>đề xuất: 220.000 đồng/ş                                                       | r sõ 06/2021/TT_BKi<br>gói (đã bao gồm VAT<br>gói (đã bao gồm VAT                                          | HĐT ngày 30 th:<br>')<br>) | áng 09 năr | m 2021, cụ thể như s            | au:        |              |                 |                     |                  |                    |
| <ul> <li>Feir tai kiloa</li> <li>Số tài khoản</li> <li>Tại ngân hàr</li> <li>Tại ngân hàr</li> <li>trước thu chi p</li> <li>i phí nộp hồ sơ c</li> <li>i phí nộp hồ sơ c</li> <li>u ý: Số tài khoảr</li> </ul>                                                                                                    | n.<br>::<br>ihí căn cứ theo Thông tu<br>dự thầu: 330.000 đồng/g<br>đề xuất: 220.000 đồng/g<br>n chỉ đàni                                         | r sõ 06/2021/TT_BKI<br>gói (đã bao gồm VAT<br>gói (đã bao gồm VAT<br><b>h cho công ty:</b>                 | HĐT ngày 30 th:<br>)<br>)  | áng 09 năr | m 2021, cụ thể như s            | au:        |              |                 |                     |                  |                    |
| <ul> <li>Feir tai kiloa</li> <li>Số tài khoản</li> <li>Tại ngân hàr</li> <li>Tại ngân hàr</li> <li>rước thu chi p</li> <li>i phí nộp hồ sơ c</li> <li>i phí nộp hồ sơ c</li> <li>u ý: Số tài khoảr</li> </ul>                                                                                                    | n.<br>:<br>:<br>:hí căn cứ theo Thông tu<br>dự thầu: 330.000 đồng/g<br>đề xuất: 220.000 đồng/g<br>n <b>chỉ dàn</b> i                             | r sõ 06/2021/TT_BKI<br>gói (đã bao gồm VAT<br>gói (đã bao gồm VAT<br><b>h cho công ty:</b>                 | HĐT ngày 30 th:<br>)<br>)  | áng 09 năr | m 2021, cụ thể như s            | au:        |              |                 |                     |                  |                    |
| <ul> <li>Số tài khoản</li> <li>Số tài khoản</li> <li>Tại ngân hàr</li> <li>Tại ngân hàr</li> <li>i nức thu chi p</li> <li>i phí nộp hồ sơ ơ</li> <li>i phí nộp hồ sơ ơ</li> <li>u ý: Số tài khoản</li> </ul>                                                                                                    | n.<br>::<br>ihí căn cứ theo Thông tu<br>dự thầu: 330.000 đồng/ç<br>đẽ xuất: 220.000 đồng/ç<br>n chỉ dàn                                          | r sõ 06/2021/TT_BKI<br>gói (đã bao gồm VAT<br>gói (đã bao gồm VAT<br><b>h cho công ty:</b>                 | HĐT ngày 30 th:<br>')<br>) | áng 09 năr | m 2021, cụ thể như s            | au:        |              |                 |                     |                  |                    |
| <ul> <li>Số tài khoản</li> <li>Số tài khoản</li> <li>Tại ngân hàr</li> <li>Tại ngân hàr</li> <li>u mức thu chi p</li> <li>inh nộp hồ sơ (</li> <li>i phí nộp hồ sơ (</li> <li>i phí nộp hồ sơ (</li> <li>i phí nộp hồ sơ (</li> </ul>                                                                                                    | n.<br>::<br>Ihí cần cử theo Thông tu<br>đự thầu: 330.000 đồng/<br>đã xuất: 220.000 đồng/<br>n chỉ dàn                                            | r sõ 06/2021/TT_BKI<br>gói (đã bao gồm VAT<br>gói (đã bao gồm VAT<br><b>h cho công ty:</b>                 | HĐT ngày 30 th:<br>)<br>)  | áng 09 năr | m 2021, cụ thể như s<br>Quay lạ | au:        |              |                 |                     |                  |                    |
| <ul> <li>Số tài khoản</li> <li>Tại ngân hàr</li> <li>Tại ngân hàr</li> <li>thu chi p</li> <li>i phí nộp hồ sơ (</li> <li>i phí nộp hồ sơ (</li> <li>i phí nộp hồ sơ (</li> <li>u ý: Số tài khoản</li> </ul>                                                                                                    | n.<br>;;<br>hí cần cứ theo Thông tu<br>dự thầu: 330.000 đồng/(<br>để xuất: 220.000 đồng/(<br>n chỉ dần                                           | r sõ 06/2021/TT_BKI<br>gói (đã bao gồm VAT<br>gói (đã bao gồm VAT<br><b>h cho công ty:</b>                 | HĐT ngày 30 th:<br>)<br>)  | áng 09 năr | m 2021, cụ thể như s<br>Quay lạ | au:        |              |                 |                     |                  |                    |
| <ul> <li>Số tài khoản</li> <li>Tại ngân hài ru mức thu chi pi phí nộp hồ sơ ci phí nộp hồ sơ ci phí nộp hồ sơ ci yết khoản</li> </ul>                                                                                                    | n.<br>::<br>Ihí cần cử theo Thông tu<br>dự thầu: 330.000 đồng/c<br>đã xuất: 220.000 đồng/c<br>n chỉ dàn                                          | r sõ 06/2021/TT_BKI<br>gói (dã bao gồm VAT<br>gói (dã bao gồm VAT<br><b>h cho công ty:</b>                 | HĐT ngày 30 th:<br>)<br>)  | áng 09 năr | m 2021, cụ thể như s<br>Quay lạ | iau:       |              |                 |                     |                  |                    |
| <ul> <li>Số tài khoản</li> <li>Tại ngân hàr</li> <li>Tại ngân hàr</li> <li>Tại ngân hàr</li> <li>u mức thu chi p</li> <li>phí nộp hồ sơ (</li> <li>phí nộp hồ sơ (</li> <li>yế Số tài khoản</li> </ul>                                                                                                    | n.<br>;<br>;<br>hí cần cử theo Thông tu<br>dự thầu: 330.000 đồng/(<br>để xuất: 220.000 đồng/(<br>n chỉ dần)                                      | r sõ 06/2021/TT_BKI<br>gói (đã bao gồm VAT<br>gói (đã bao gồm VAT<br><b>h cho công ty:</b>                 | HĐT ngày 30 th:<br>)<br>)  | áng 09 năr | m 2021, cụ thể như s<br>Quay lạ | au:        |              |                 |                     |                  |                    |
| <ul> <li>Số tài khoản</li> <li>Số tài khoản</li> <li>Tại ngân hàr</li> <li>tú mức thu chi pi</li> <li>phí nộp hồ sơ (</li> <li>phí nộp hồ sơ (</li> <li>phí nộp hồ sơ (</li> <li>tái khoản</li> </ul>                                                                                                    | ιι.<br>;;<br>ihí cản cử theo Thông tu<br>ihí cản cử theo Thông tu<br>ýư thầu: 330.000 đồng/ς<br>để xuất: 220.000 đồng/ς<br>n chỉ dàni            | r sõ 06/2021/TT_BK<br>gói (dã bao gồm VAT<br>gói (dã bao gồm VAT<br><b>h cho công ty:</b>                  | HĐT ngày 30 th:<br>)<br>)  | áng 09 nār | m 2021, cụ thể như s<br>Quay lạ | iau:       |              |                 |                     |                  |                    |
| • Số tài khoản<br>• Số tài khoản<br>• Tại ngân hảr<br>u mức thu chi p<br>i phí nộp hồ sơ (<br>i phí nộp hồ sơ (<br>u ý: Số tài khoản                                                                                                    | 11.<br>c:<br>hhí cần cử theo Thông tu<br>dự thầu: 330.000 đông/;<br>để xuất: 220.000 đông/;<br>n chỉ dàn                                         | r số 06/2021/TT_BKI<br>gói (đã bao gồm VAT<br>gói (đã bao gồm VAT<br>gói (đã bao gồm VAT<br>h cho công ty: | HĐT ngày 30 th:<br>)<br>)  | áng 09 năr | m 2021, cụ thể như s<br>Quay lạ | iau:       |              |                 |                     |                  |                    |
| • Số tài khoản<br>• Số tài khoản<br>• Tại ngân hảr<br>ru mức thu chỉ p<br>i phí nộp hồ sơ c<br>i phí nộp hồ sơ c<br>i phí nộp hồ sơ c<br>v y: Số tài khoản<br>nanh 1                                                                                                    | n:<br>::<br>ihri căn cứ theo Thông tu<br>fự thầu: 330.000 đơng/<br>để xuật: 220.000 đơng/<br>n chỉ đản<br>COÁN CULA                              | r sõ 06/2021/TT_BKI<br>göl (dä bao göm VAT<br>jöl (dä bao göm VAT<br>h cho công ty:<br>BIDV:               | HĐT ngày 30 th:<br>)<br>)  | áng 09 năr | m 2021, cụ thể như s<br>Quay lạ | iau:       |              |                 |                     |                  |                    |
| • Số tài khoản<br>• Số tài khoản<br>• Tại ngăn hảr<br>u mức thu chỉ p<br>i phí nộp hồ sơ c<br>i phí nộp hồ sơ c<br>u ý: Số tài khoản<br>hanh t                                                                                                    | n:<br>;<br>;<br>initicăn cử theo Thông tù<br>dự thầu: 330.000 đơng/4<br>đã xuất: 220.000 đơng/4<br>đa kuất: 220.000 đơng/6<br>chỉ dàn            | r số 06/2021/TT_BKI<br>gói (đã bao gồm VAT<br>gói (đã bao gồm VAT<br><b>h cho công ty:</b><br>BIDV:        | HĐT ngày 30 th:<br>)<br>)  | áng 09 năr | m 2021, cụ thể như s<br>Quay lạ | au:        |              |                 |                     |                  |                    |
| • Feir fait kindan<br>• Sö täi kknöän<br>• Tại ngăn hảr<br>tu mức thu chỉ p<br>i phí nộp hồ sơ (<br>i phí nộp hồ sơ (<br>u ý: Số tài khoản<br>hanh t                                                                                                    | n:<br>c:<br>hi cân cử theo Thông tù<br>hi cần cử theo Thông tù<br>đe xuật: 220.000 đơng/r<br>n chỉ đan<br>toấn qua                               | r sõ 06/2021/TT_BK<br>göi (dä bao göm VAT<br>göi (dä bao göm VAT<br>h cho công ty:<br>BIDV:                | HĐT ngày 30 th:<br>)<br>)  | áng 09 năr | m 2021, cụ thể như s<br>Quay lạ | iau:       |              |                 |                     |                  |                    |
| <ul> <li>Sö tài khoản</li> <li>Số tài khoản</li> <li>Tại ngăn hải</li> <li>Tại ngăn hải</li> <li>Tại ngăn hải</li> <li>nghi nộp hồ sơ c</li> <li>phi nộp hồ sơ c</li> <li>phi nộp hồ sơ c</li> <li>phi nộp hồ sơ c</li> </ul>                                                                                                    | n:<br>;;<br>ini căn cử theo Thông tu<br>dự thầu: 330.000 đơng/4<br>để xuất: 220.000 đơng/4<br>để xuất: 220.000 đơng/6<br>n chỉ dàn               | r sõ 06/2021/TT_BKK<br>gói (dä bao göm VAT<br>gói (dä bao göm VAT<br>h cho công ty:<br>BIDV:               | HĐT ngày 30 th:<br>)<br>)  | áng 09 năr | m 2021, cụ thể như s<br>Quay lạ | au:        |              |                 |                     |                  |                    |
| Stài khoản<br>Stài khoản<br>Umác thu chi p<br>phí nộp hồ sơ cu<br>phí nộp hồ sơ cu<br>phí nộp hồ sơ cu<br>phí nộp hồ sơ cu<br>phí nộp hồ sơ cu                                                                                                    | n:<br>c:<br>hi cân cử theo Thông tù<br>hi cân cử theo Thông tù<br>đe xuật: 220.000 đơng/r<br>n chỉ đan<br>toán qua                               | r sö 06/2021/TT_BKK<br>göl (då bao göm VAT<br>göl (då bao göm VAT<br>h cho công ty:<br>BIDV:               | HĐT ngây 30 thi<br>)<br>)  | áng 09 năr | m 2021, cụ thể như s<br>Quay lạ | iau:       |              |                 |                     |                  |                    |
| • St til khola<br>• St til khola<br>• Tal ngån hår<br>u möt thu chi pi<br>phi nöp hö sor<br>o ys St til kholar<br>ys St til kholar                                                                                                    | na<br>c<br>in thi cản cử theo Thông tu<br>dự thàu: 330.000 đơng/4<br>đe xuất: 220.000 đơng/4<br>đe xuất: 220.000 đơng/6<br>n chỉ dàn             | r sö 06/2021/TT_BKK<br>göi (dä bao göm VAT<br>göi (dä bao göm VAT<br>h cho công ty:<br>BIDV:               | HÐT ngày 30 th<br>)<br>)   | áng 09 năr | m 2021, cụ thể như s<br>Quay lạ | au:        |              |                 |                     |                  |                    |
| Số tải khôả<br>• Tại ngân hảr<br>u mức thu chi p<br>iphi nộp hồ sơ c<br>iphi nộp hồ sơ c<br>u ý: Số tải khoảr                                                                                                    | n:<br>c:<br>hi cân cử theo Thông tù<br>hi cần cử theo Thông tù<br>đe xuật: 220.000 đơng/r<br>n chỉ đan<br>toán qua                               | r sō 06/2021/TT_BKK<br>gói (dã bao gồm VAT<br>gói (dã bao gồm VAT<br>h cho công ty:<br>BIDV:               | HĐT ngày 30 thi<br>)<br>)  | áng 09 năr | m 2021, cụ thể như s<br>Quay lạ | au:        |              |                 |                     |                  |                    |
| Số tải khoản<br>• Tại ngân hảr<br>• Tại ngân hảr<br>u mức thu chi pi<br>lợi nộp hồ sơ c<br>i phí nộp hồ sơ c<br>lợi nộp hồ sơ tải<br>khoản<br>hanh t                                                                                                    | ni<br>c<br>tr<br>dy thầu: 330.000 đơng/4<br>đó xuất 220.000 đơng/4<br>đó xuất 220.000 đơng/4<br>chỉ dàn                                          | r sö 06/2021/TT_BKK<br>göi (dä bao göm VAT<br>göi (dä bao göm VAT<br>h cho công ty:<br>BIDV:               | HÐT ngày 30 th<br>)<br>)   | áng 09 năr | m 2021, cụ thể như s<br>Quay lạ | au:        |              |                 |                     |                  |                    |
| Stal khoả<br>Stal khoản<br>Stal khoản<br>I ngàn hảr<br>u mức thu chi pi<br>phí nộp hô sư<br>phí nộp hô sư<br>phí nộp hô sư<br>yết Số tài khoản<br>hanh t                                                                                                    | n:<br>c:<br>ng:<br>ni căn cử theo Thông tù<br>ni tân cử theo Thông tù<br>58 xuất: 220.000 đơng/c<br>n chỉ đan<br>toán qua                        | r sō 06/2021/TT_BKK<br>gói (dã bao gồm VAT<br>gói (dã bao gồm VAT<br>h cho công ty:<br>BIDV:               | HÐT ngày 30 th<br>)<br>)   | áng 09 năr | m 2021, cụ thể như s<br>Quay lạ | au:        |              |                 |                     |                  |                    |
| Still khoản<br>Still khoản<br>Tại ngân hải<br>umức thu chi p<br>lịn hộp hộ sơ cu<br>phí nộp hộ sơ cu<br>phí nộp hộ sơ cu<br>thiết khoản<br>hanhh ti                                                                                                    | n:<br>c:<br>hi cân cử theo Thông tu<br>tiể cần cử theo Thông tu<br>36 xuật: 220.000 đơng/<br>n chỉ dân<br>toấn qua                               | r sö 06/2021/TT_BKK<br>göl (då bao göm VAT<br>göl (då bao göm VAT<br>h che công ty:                        | HĐT ngày 30 th<br>)<br>)   | áng 09 năr | m 2021, cụ thể như s<br>Quay lạ | au:        |              |                 |                     |                  |                    |
| Stal khoả<br>Stal khoản<br>Stal khoản<br>I ngàn hảr<br>u mức thu chi pi<br>phí nộp hô sư<br>phí nộp hô sư<br>y hí nộp hô sư<br>y hí nộp hô sư<br>y hó sư<br>hà khoản<br>hanh (                                                                                                    | n:<br>c:<br>ng:<br>ni căn cử theo Thông tù<br>ni tân cử theo Thông tù<br>58 xuất: 220.000 đơng/c<br>n chỉ đan<br>toán qua                        | r sõ 06/2021/TT_BKK<br>gói (dä bao göm VAT<br>gói (dä bao göm VAT<br>h cho công ty:                        | HÐT ngày 30 th:<br>)<br>)  | áng 09 năr | m 2021, cụ thể như s<br>Quay lạ | i i        |              |                 |                     |                  |                    |
| Stalikhön<br>Stalikhön<br>Tal ngån här<br>ur mör thu chi p<br>iphinöp hö sor or<br>uphinöp hö sor or<br>uphinöp hö sor or<br>uphinöp hö sor or<br>uphinöp hö sor or<br>hannh t                                                                                                    | n:<br>c<br>hi cân cử theo Thông tu<br>đã việt việt 300.000 đơng/<br>đã vuật: 220.000 đơng/<br>n chỉ dân                                          | r sö 06/2021/TT_BKK<br>göl (då bao göm VAT<br>göl (då bao göm VAT<br>h che công ty:                        | HĐT ngày 30 th<br>)<br>)   | áng 09 năr | m 2021, cụ thể như s<br>Quay lạ | i i        |              |                 |                     |                  |                    |
| Să tải khôả<br>- Tại ngăn hả<br>u mữc thu chỉ<br>phí nộp hô sự<br>phí nộp hô sự<br>gi số tài khôản<br>nanh 1                                                                                                    | n:<br>c:<br>ng:<br>ni căn cử theo Thông tù<br>ni tân cử theo Thông tù<br>58 xuất: 220.000 đơng/c<br>n chỉ đan<br>toán qua                        | r sö 06/2021/TT_BKK<br>göl (då bao göm VAT<br>yöl (då bao göm VAT<br><b>h cho công ty:</b>                 | HĐT ngày 30 th:<br>)       | áng 09 năr | m 2021, cụ thể như s<br>Quay lạ | iau:       |              |                 |                     |                  |                    |
| Stall khoản<br>Stall khoản<br>Tại ngân hảr<br>umức thu chỉ p<br>phí nộp hộ sư cu<br>phí nộp hộ sư cu<br>phí nộp hộ sư cu<br>tràn khoản<br>nanh t                                                                                                    | n:<br>c:<br>hi cân cử theo Thrông tu<br>Hi cần cử theo Thrông tu<br>36 xuất: 220.000 đơng/<br>n chỉ dân<br>troấn qua                             | r sö 06/2021/TT_BKK<br>göl (då bao göm VAT<br>göl (då bao göm VAT<br>h che công ty:                        | HĐT ngày 30 th<br>)<br>)   | áng 09 năn | m 2021, cụ thể như s<br>Quay lạ | iau:       |              |                 |                     |                  |                    |
| Să tải khôả<br>- Tại ngăn hả<br>u mức thu chủ<br>phí nộp hô sự<br>phí nộp hô sự<br>gi số tải khoản<br>nanh 1                                                                                                    | n:<br>c:<br>ng:<br>ni căn cử theo Thông tù<br>ni tân cử theo Thông tù<br>58 xuất: 220.000 đơng/c<br>n chỉ đan<br>từ đán qua                      | r sõ 06/2021/TT_BKK<br>gói (då bao göm VAT<br>gói (då bao göm VAT<br>h cho công ty:                        | HĐT ngày 30 th:<br>)       | áng 09 năn | m 2021, cụ thể như s<br>Quay lạ | au:        |              |                 |                     |                  |                    |
| Stal khoản<br>Stal khoản<br>Tại ngân hảr<br>umức thu chỉ p<br>phí nộp hộ sươ<br>phí nộp hộ sươ<br>tri số tải khoản<br>nanh 1                                                                                                    | n:<br>c<br>hi cân cử theo Thrông tu<br>thi cân cử theo Thrông tu<br>36 xuật: 220.000 đơng/r<br>36 xuật: 220.000 đơng/r<br>n chỉ dân<br>toấn qua  | r sō 06/2021/TT_BKK<br>gói (dã bao gồm VAT<br>gói (dã bao gồm VAT<br>h cho công ty:                        | HĐT ngây 30 th:<br>)       | áng 09 năr | m 2021, cụ thể như s<br>Quay lạ | au:        |              |                 |                     |                  |                    |
| Số tải khôả<br>- Tại ngặn hả<br>- Tại ngặn hả<br>u mức thu chỉ<br>phí nộp hô sơ<br>phí nộp hô sơ<br>tại <b>Xi khóả</b><br>- <b>A</b>                                                                                                    | n:<br>c:<br>ng:<br>ni căn cử theo Thông tù<br>ni tân cử theo Thông tù<br>58 xuất 220.000 đơng/g<br>n chỉ đan<br>từ đán qua                       | r sõ 06/2021/TT_BKK<br>gói (då bao göm VAT<br>gói (då bao göm VAT<br>h cho công ty:                        | HĐT ngày 30 th<br>)<br>)   | áng 09 năn | m 2021, cụ thể như s<br>Quay lạ | au:        |              |                 |                     |                  |                    |
| Stallkholm<br>- Teil and Anda<br>- Teil ngân hảr<br>u mức thu chỉ p<br>phí nộp hộ sơ (c<br>phí nộp hộ sơ (c<br>yế Số tài khoảr<br>nanh t                                                                                                    | n:<br>c:<br>hi cân cử theo Thrông tu<br>hi cân cử theo Thrông tu<br>38 xuất: 220.000 đơng/r<br>38 xuất: 220.000 đơng/r<br>n chỉ dân<br>troấn qua | r sō 06/2021/TT_BKK<br>gói (dã bao gồm VAT<br>gói (dã bao gồm VAT<br><b>h cho công ty:</b>                 | HĐT ngây 30 th:<br>)       | áng 09 năr | m 2021, cụ thể như s<br>Quay lạ | i i        |              |                 |                     |                  |                    |
| Stalikhoda<br>- Teni tai Alforda<br>- Teni ngan har<br>u mûte thu chi p<br>phi nôp hô ser<br>phi nôp hô ser<br><b>19: Số tài khoản</b><br>- <b>19: Số tài khoản</b>                                                                                                    | n:<br>c:<br>hi cân cử theo Thông tu<br>hi cần cử theo Thông tu<br>58 xuất 220.000 đơng/g<br>n chỉ đan<br>troấn qua                               | r sõ 06/2021/TT_BKK<br>gói (då bao göm VAT<br>jõi (då bao göm VAT<br><b>h cho công ty:</b>                 | HĐT ngày 30 th<br>)<br>)   | áng 09 năr | m 2021, cụ thể như s            | i i        |              |                 |                     |                  |                    |
| Stallkholm<br>Stallkholm<br>Teingån hår<br>Under stall stall<br>under thu chlip<br>pinföp hö sor<br>pinföp hö sor<br>pinföp hö sor<br>pinföp hö sor<br>Sor tall khoår<br>Namh 1                                                                                                    | n:<br>c:<br>hi cân cử theo Thông tù<br>hi cân cử theo Thông tù<br>đã xuất: 220.000 đơng/n<br>đa xuất: 220.000 đơng/n<br>n chỉ dân<br>từ đấn qua  | r số 06/2021/TT_BKK<br>gói (đã bao gồm VAT<br>gói (đã bao gồm VAT<br><b>h cho công ty:</b>                 | HĐT ngày 30 th:<br>)       | áng 09 năr | m 2021, cụ thể như s<br>Quay lạ | i i        |              |                 |                     |                  |                    |
| Số tải khôả<br>- Tại ngặn hả<br>u mức thu chỉ<br>phí nộp hô sơ<br>phí nộp hô sơ<br>tại thoản<br>1935 Số tài khôản<br>1935 Số tài khôản                                                                                                    | n.<br>c<br>hi căn cử theo Thông tu<br>dự thàu: 330.000 đơng/4<br>n chỉ dàn<br>toán qua                                                           | r sö 06/2021/TT_BKK<br>göi (dä bao göm VAT<br>jöi (dä bao göm VAT<br>h cho công ty:                        | HĐT ngày 30 th<br>)        | áng 09 năr | m 2021, cụ thể như s            | i i        |              |                 |                     |                  |                    |
| Stailkhold<br>- Tai tai Anda<br>- Tai ngàn hà<br>'un ức thu chỉ p<br>in nộp hà sư<br>- phí nộp hà sư<br>- phí nộp hà sư<br>- y số tài khoảr<br>- hanh (                                                                                                    | n:<br>c:<br>hi cân cử theo Thông tù<br>hi cân cử theo Thông tù<br>đã xuất: 220.000 đơng/r<br>n chỉ dân<br>từ đán qua                             | r sö 06/2021/TT_BKK<br>göl (då bao göm VAT<br>göl (då bao göm VAT<br>h cho công ty:                        | HÐT ngày 30 th:<br>)       | áng 09 năr | m 2021, cụ thể như s            | i i        |              |                 |                     |                  |                    |
| Stail khoá<br>Stail khoán<br>Tai ngàn hài<br>um từc thu chi p<br>phí nộp hộ sơ t<br>phí nộp hộ sơ t<br>phí nộp hộ sơ t<br>phí nộp hộ sơ t<br>phí nộp hộ sơ t<br>phí nộp hộ sơ t<br>hannh 1                                                                                                    | n:<br>;<br>;<br>ini cân cử theo Thrông tu<br>jới Nhữ: 330.000 đơng/<br>đơ xuất: 220.000 đơng/<br>n chỉ dân<br>toấn qua                           | r sö 06/2021/TT_BKK<br>göl (dä bao göm VAT<br>göl (dä bao göm VAT<br>h cho công ty:                        | HĐT ngày 30 th<br>)        | áng 09 năn | m 2021, cụ thể như s            | i          |              |                 |                     |                  |                    |
| Stailkhold<br>- Teil an Anda<br>- Teil ngàn hài<br>un mùc thu chỉ p<br>lýn hộp hộ sơ tr<br>sơ tr<br>sơ tai khoản<br>hanh đ                                                                                                    | n:<br>c:<br>hi cân cử theo Thông tu<br>hi cân cử theo Thông tu<br>đe xuật: 220.000 đơng/r<br>n chỉ dân<br>troán qua                              | r sö 06/2021/TT_BKK<br>göl (då bao göm VAT<br>göl (då bao göm VAT<br>h cho công ty:                        | HÐT ngày 30 th:<br>)       | áng 09 năn | m 2021, cụ thể như s            | i          |              |                 |                     |                  |                    |
| Stail khoá<br>Stail khoán<br>Tại ngàn hà<br>tư mức thu chi p<br>lịnh nộp hô sơ<br>ti phí nộp hô sơ<br>ti phí nộp hôp hôp hôp hôp hốp hộp hôp hộp hộp hộp hộp hộp hộp hộp hộp hộp hộ                                                                                                    | n:<br>c:<br>hi cân cử theo Thông tù<br>đã xuất: 220.000 đơng/<br>đã xuất: 220.000 đơng/<br>n chỉ dân                                             | r sö 06/2021/TT_BKK<br>göl (då bao göm VAT<br>göl (då bao göm VAT<br>h che công ty:<br>BIDV:               | HĐT ngày 30 th<br>)        | áng 09 năn | m 2021, cụ thể như s            | i          |              |                 |                     |                  |                    |
| Stail khoả<br>- Tại tại khoả<br>- Tại ngàn hả<br>um từ thu chỉ p<br>jin nộp hô sự<br>ci phí nộp hô sự<br>sự số tài khoản<br>hanh 1                                                                                                    | n:<br>c:<br>hi cân cử theo Thông tù<br>hi cân cử theo Thông tù<br>đe xuật: 220.000 đơng/r<br>n chỉ đan<br>từ cấn qua                             | r số 06/2021/TT_BKK<br>gói (đã bao gồm VAT<br>yói (đã bao gồm VAT<br><b>h cho công ty:</b>                 | HĐT ngày 30 th<br>)<br>)   | âng 09 năn | m 2021, cụ thế như s            | i i        |              |                 |                     |                  |                    |
| Stalikhold<br>Stalikhold<br>Tai ngân hàr<br>umức thu chi p<br>phí nộp hộ sơ cơ<br>sphí nộp hộ sơ cơ<br>với số tài khoản<br>hanh 1                                                                                                    | n:<br>c:<br>hi cân cử theo Thông tù<br>hi cân cử theo Thông tù<br>33 xuất: 220.000 đơng/r<br>33 xuất: 220.000 đơng/r<br>n chỉ dân<br>từ đán qua  | r sō 06/2021/TT_BKK<br>gói (dã bao gồm VAT<br>gói (dã bao gồm VAT<br><b>h cho công ty:</b>                 | HÐT ngày 30 th:<br>)       | áng 09 năn | m 2021, cụ thể như s<br>Quay lạ | 1.181      |              |                 |                     |                  |                    |
| Stail khola<br>• Stai khola<br>• Tai ngàn hà<br>umàc thu chi p<br>phí nộp hô sư<br>phí nộp hô sư<br>phí nộp hô sư<br>sự số tài khoản<br>hanh 1                                                                                                    | n:<br>c:<br>hi cân cử theo Thông tù<br>hi cân cử theo Thông tù<br>58 xuất: 220.000 đơng/r<br>n chỉ đan<br>từ cán qua                             | r số 06/2021/TT_BKK<br>gói (đã bao gồm VAT<br>yói (đã bao gồm VAT<br><b>h cho công ty:</b>                 | HĐT ngày 30 th<br>)<br>)   | âng 09 năn | m 2021, cụ thế như s            | au:        |              |                 |                     |                  |                    |
| Stailkhold<br>- Stailkhold<br>- Tai ngàn hà<br>'um the thu chỉ p<br>jin nộp hà sơ củ<br>sphí nộp hà sơ củ<br>sphí nộp hà sơ củ<br>số tài khoản<br>hanh (                                                                                                    | n:<br>c:<br>hi cân cứ theo Thông tù<br>di thứ: 330.000 đơng/<br>đã xuất: 220.000 đơng/<br>n chỉ đản<br>từ đán qua                                | r sö 06/2021/TT_BKK<br>göl (dä bao göm VAT<br>göl (dä bao göm VAT<br>h cho công ty:<br>BIDV:               | HÐT ngày 30 th:<br>)       | áng 09 năn | m 2021, cụ thể như s            |            |              |                 |                     |                  |                    |
| Stail khoda<br>• Stail khoda<br>• Taj ngah ha<br>fu mức thu chi p<br>Iph nộp hộ sự<br>Iph nộp hộ sự<br>Iph nộp hộ hộ hộ hộ hộ hộ hộ hộ hộ hộ hộ hộ hộ                                                                                                    | n:<br>c:<br>hi cân cử theo Thông tu<br>hi cân cử theo Thông tu<br>58 xuất 220.000 đơng/g<br>n chỉ đan<br>troấn qua                               | r sõ 06/2021/TT_BKK<br>gói (då bao göm VAT<br>jõi (då bao göm VAT<br><b>h cho công ty:</b>                 | HĐT ngày 30 th<br>)<br>)   | âng 09 năn | m 2021, cụ thể như s            | i.         |              |                 |                     |                  |                    |
| Stailkhold<br>Stailkhold<br>Tajingan hai<br>Yajingan hai<br>Yu mèt thu chi pi<br>Jin hộp hộ sư củ<br>phí nộp hộ sư củ<br>yết thiết thoản<br>hanh t                                                                                                    | n:<br>;;<br>hi cân cử theo Thông tù<br>điệ thứu: 330.000 đơng/<br>điệ xuật: 220.000 đơng/<br>n chỉ đản<br>troán qua                              | r sö 06/2021/TT_BKK<br>på (då bao göm VAT<br>på (då bao göm VAT<br>h cho công ty:<br>BIDV:                 | HÐT ngày 30 th:<br>)       | áng 09 năn | m 2021, cụ thế như a            | i i        |              |                 |                     |                  |                    |
| So tai khoá<br>• So tai khoá<br>• Tại ngàn hà<br>fu mức thu chi p<br>Iph nộp hô sơ<br>I phí nộp hô sơ<br>u ý: Số tài khoản<br>hanh 1                                                                                                    | n.<br>c<br>hi cân cử theo Thrông tu<br>36 xuật: 220.000 đơng/n<br>36 xuật: 220.000 đơng/n<br>to chỉ dân<br>to cán qua                            | r sō 06/2021/TT_BKK<br>gói (dã bao gồm VAT<br>gói (dã bao gồm VAT<br>h cho công ty:<br>BIDV:               | HĐT ngày 30 th<br>)        | áng 09 năn | m 2021, cụ thế như s            | i          |              |                 |                     |                  |                    |
| Stailkhola<br>Stailkhola<br>Taj ngàn hà<br>Yai ngàn hà<br>Yai ngàn hà<br>Yai ngàn hà<br>Yai ngàn hà<br>Stailkhola<br>hanh 1                                                                                                    | n:<br>c:<br>hi cân cử theo Thông tù<br>đã xuật: 220.000 đông/r<br>n chỉ đản<br>từ cấn qua                                                        | r số 06/2021/TT_BKK<br>gói (đã bao gồm VAT<br>yói (đã bao gồm VAT<br><b>h cho công ty:</b>                 | HĐT ngày 30 th<br>)<br>)   | âng 09 năn | m 2021, cụ thế như a            | i i        |              |                 |                     |                  |                    |
| Stai khoả<br>Stai khoản<br>• Tại ngàn hả<br>ru mức thu chỉ p<br>lịn hộp hà sự củ<br>lị phí nộp hà sự củ<br>lị phí nộp hà sự                                   | n.<br>c<br>hi cân viteo Thông tu<br>hi cân viteo đreg/y<br>đê xuất: 220.000 đreg/y<br>đe xuất: 220.000 đreg/<br>n chỉ dân<br>troấn qua           | r số 06/2021/TT_BKK<br>gói (đã bao gồm VAT<br>gói (đã bao gồm VAT<br>h cho công ty:<br>BIDV:               | HÐT ngày 30 th:<br>)       | áng 09 năn | m 2021, cụ thế như s            | i .        |              |                 |                     |                  |                    |
| Stalikhoda<br>• Stalikhoda<br>• Tajingan har<br>fu mite thu chi p<br>iphi nöp hö ser<br>i phi nöp hö ser<br>u y: Sö talikhoda<br>hannh 1                                                                                                    | n:<br>c:<br>hi cân cử theo Thông tu<br>hi cân cử theo Thông tu<br>58 xuất: 220.000 đơng/g<br>n chỉ đan<br>toán qua                               | r số 06/2021/TT_BKK<br>gói (đã bao gồm VAT<br>yói (đã bao gồm VAT<br><b>h cho công ty:</b>                 | HĐT ngày 30 th<br>)        | âng 09 năn | m 2021, cụ thế như s            | i.         |              |                 |                     |                  |                    |
| s Stail khoda<br>• Stail khoda<br>• Taji ngàn hà<br>fu mức thu chỉ pi<br>lịn hợp hộ sư củ<br>phí nộp hộ sư củ<br>phí nộp hộ sư củ<br>the stail khoảr                                                                                                    | n:<br>:<br>hi cân cứ theo Thông tù<br>đã xuất: 220.000 đông/r<br><b>n chỉ dàn</b>                                                                | r sõ 06/2021/TT_BKK<br>på (dä bao göm VAT<br>või (dä bao göm VAT<br>h cho công ty:<br>BIDV:                | HÐT ngày 30 thi            | áng 09 năr | m 2021, cụ thế như s            | i i        |              |                 |                     |                  |                    |
| Stalikhoda<br>• Stalikhoda<br>• Tai ngah har<br>fu mite thu chi p<br>iph ngo h Sa et<br>i phi ngo h Sa et<br>i phi ngo h | n:<br>c:<br>hi cân cử theo Thông tu<br>đe xuất : 220.000 đơng/g<br>n chỉ đan<br>troấn qua                                                        | r sõ 06/2021/TT_BKK<br>gói (då bao göm VAT<br>jõi (då bao göm VAT<br><b>h cho công ty:</b>                 | HĐT ngày 30 th<br>)        | âng 09 hân | m 2021, cụ thế như s            | i          |              |                 |                     |                  |                    |
| s Stail khoda<br>• Stail khoda<br>• Taji ngàn hà<br>fu mức thu chỉ pi<br>lịn hợp hộ sư<br>i phí ngò n Sư<br>i phí ngò n Sư<br>i phí ngò ngà ngà ngà ngà ngà ngà ngà ngà ngà ngà                                                                                                    | n:<br>:<br>hi cân cử theo Thông tu<br>hi cân cử theo Thông tu<br>đe xuất: 220.000 đông/r<br>n chỉ đan<br>troán qua                               | r sõ 06/2021/TT_BKK<br>på (dä bao göm VAT<br>på (dä bao göm VAT<br>h ehe công ty:<br>BIDV:                 | HÐT ngày 30 th<br>)        | âng 09 năn | m 2021, cụ thế như a            | i .        |              |                 |                     |                  |                    |
| Stalikhoda<br>• Stalikhoda<br>• Tai ngah har<br>fu mite thu chi p<br>iph nga ho se o<br>i phi nga ho se o<br>i phi nga h | n.<br>c<br>hi cân việt theo Thrông tụ<br>35 xuật: 220.000 đơng/n<br><b>n</b> chỉ dân<br>troấn qua                                                | r sõ 06/2021/TT_BKK<br>på (dä bao göm VAT<br>jõ (dä bao göm VAT<br>h cho công ty:<br>BIDV:                 | HĐT ngày 30 th<br>)        | áng 09 năn | m 2021, cụ thế như s            | i          |              |                 |                     |                  |                    |
| Stail khoả<br>Stail khoản<br>Tại ngàn hả<br>Yai ngàn chả<br>yai nộn hột sơ<br>yi phí nộp hột sơ<br>yi phí nộp hột sơ<br>yi phí nộp hột sơ<br>yi số tài khoản<br>hanh 1                                                                                                    | n:<br>c:<br>hi cân cử theo Thông tù<br>hi cân cử theo Thông tù<br>38 xuất: 220.000 đông/r<br>n chỉ đan<br>từ đán qua                             | r sõ 06/2021/TT_BKK<br>på (dä bao göm VAT<br>på (dä bao göm VAT<br>h cho công ty:<br>BIDV:                 | HÐT ngày 30 th<br>)        | âng 09 năn | m 2021, cụ thế như a            | i .        |              |                 |                     |                  |                    |
| Stail khoda<br>Stail khoda<br>Tai ngan hai<br>um tu chi p<br>phi nga hai<br>um tu chi p<br>phi nga hai<br>um tu chi p<br>phi nga hai<br>um tu chi p<br>phi nga hai<br>um tu chi p<br>phi nga hai<br>stail<br>tu nga hai<br>um tu chi p<br>phi nga hai<br>stail<br>tu chi p<br>phi nga hai<br>stail<br>tu chi phi nga hai<br>stail<br>tu chi phi stail<br>tu chi phi nga hai<br>stail<br>tu chi phi nga hai<br>stail<br>tu chi phi nga hai<br>stail<br>tu chi phi stail<br>tu chi phi nga hai<br>stail<br>tu chi phi nga hai<br>tu chi phi nga hai<br>stail<br>tu chi phi nga hai<br>tu chi phi nga hai<br>tu chi phi stail<br>tu chi phi stail<br>tu chi phi nga hai<br>tu chi phi stail<br>tu chi phi nga hai<br>tu chi phi stail<br>tu chi phi nga hai<br>tu chi phi stail<br>tu chi phi stail                                                                                       | n.<br>c<br>hi cân cứ theo Thrông tụ<br>38 xuất: 220.000 đơng/n<br><b>n</b> chỉ dân<br>troấn qua                                                  | r số 06/2021/TT_BKK<br>pó (đã bao gồm VAT<br>pó (đã bao gồm VAT<br><b>h cho công ty:</b>                   | HĐT ngày 30 th<br>)        | áng 09 năn | m 2021, cụ thế như a            |            |              |                 |                     |                  |                    |
| Stalikhola<br>Stalikhola<br>Tajingan har<br>umae thu chip<br>phi nöp hö ser<br>phi nöp hö ser<br>gis Stalikhola<br>nanh 1                                                                                                    | n:<br>c:<br>hi cân cử theo Thông tu<br>thi cân cử theo Thông tu<br>58 xuất: 220.000 đơng/r<br>n chỉ đan<br>troán qua                             | r sõ 06/2021/TT_BKK<br>på (då bao göm VAT<br>voi (då bao göm VAT<br>h cho công ty:<br>BIDV:                | HĐT ngày 30 th<br>)        | âng 09 năn | m 2021, cụ thế như s            | i          |              |                 |                     |                  |                    |

### Bước 3

### + Thanh toán qua app BIDV:

Vào tìm kiếm > Gõ Đấu thầu > Hiển thị danh sách thông tin tìm kiếm > chọn vào kết quả bất kì của đấu thầu > Nhập số tài khoản >Thao tác thanh toán

### Hoặc:

Chọn vào mục Thanh toán > chọn vào mục Đấu thầu > Nhập số tài khoản >Thao tác thanh toán

Sau khi thực hiện thanh toán thành công > hệ thống nhận được thông tin giao dịch từ ngân hang > hệ thống thực hiện gạch nợ cho đơn vị

+ Ra tại quầy ngân hàng thanh toán: cung cấp số tài khoản của đơn vị cho giao dịch viên để họ thanh toán

Đơn vị thụ hưởng là
 Doanh nghiệp dự án
 IDNES: thanh toán qua
 ngân hàng TPB, số tài
 khoản mà hệ thống mở
 bên TPB cho đơn vị để
 thanh toán nợ chi phí

+ Nhà toán qua hình thức chuyển khoản liên ngân hàng: đơn vị thực hiện chuyển khoản liên ngân hàng (hiện tại là chuyển

### Thực hiện thanh toán

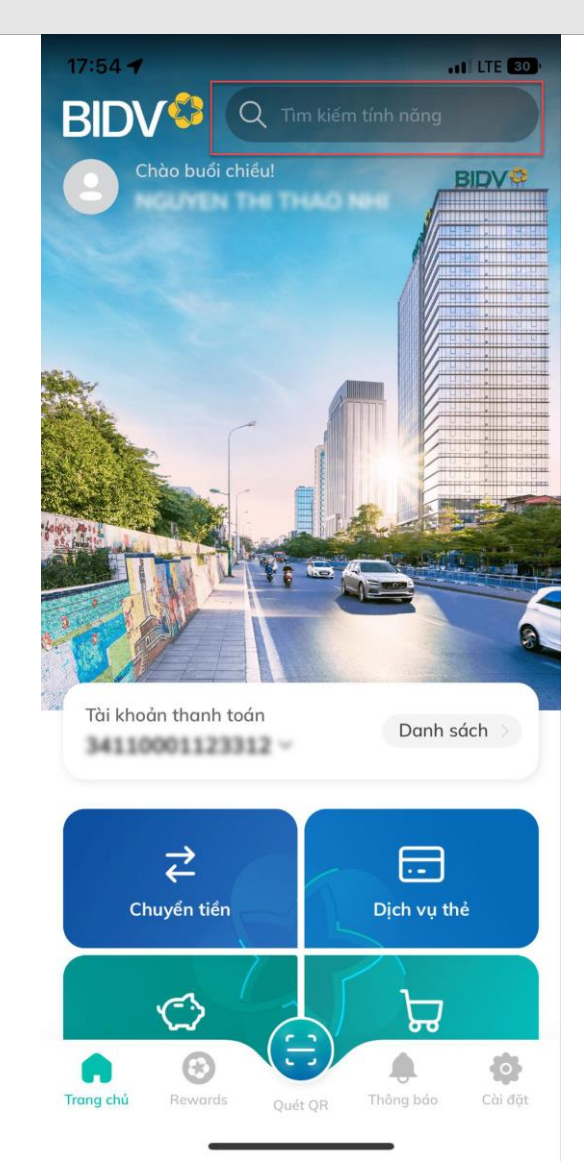

### Bước 3

thường) đến số tài khoản định danh của đơn vị mình được hệ thống mở bên ngân hàng TPB

+ Ra tại quầy thanh toán: Đơn vị ra tại quầy bất kì ngân hàng nào thực hiện chuyển tiền đến số tài khoản của đơn vị mình

 Thanh toán qua Cổng thanh toán Payoo (khi đơn vị thụ hưởng là Trung tâm đấu thầu qua mạng quốc gia)

Sau khi tích chọn khoản phí cần thanh toán > NSD chọn vào nút **Thanh toán trực tuyến** 

+ Thanh toán qua thẻ nội địa

NSD chọn hình thức **thanh toán qua thẻ quốc tế** >hệ thống hiển thị màn hình thanh toán qua thẻ nội địa Payoo > NSD nhập thông tin thẻ > Thao tác thanh toán > thanh toán thành công > Hệ thống hiển thị thông báo thành công sau khi NSD thực hiện thanh toán xong

+ Thanh toán qua thẻ nội địa

NSD chọn hình thức **thanh toán qua thẻ nội địa** > hệ thống hiển thị màn hình thanh toán qua thẻ quốc tế Payoo > NSD nhập thông tin thẻ > Thao tác thanh

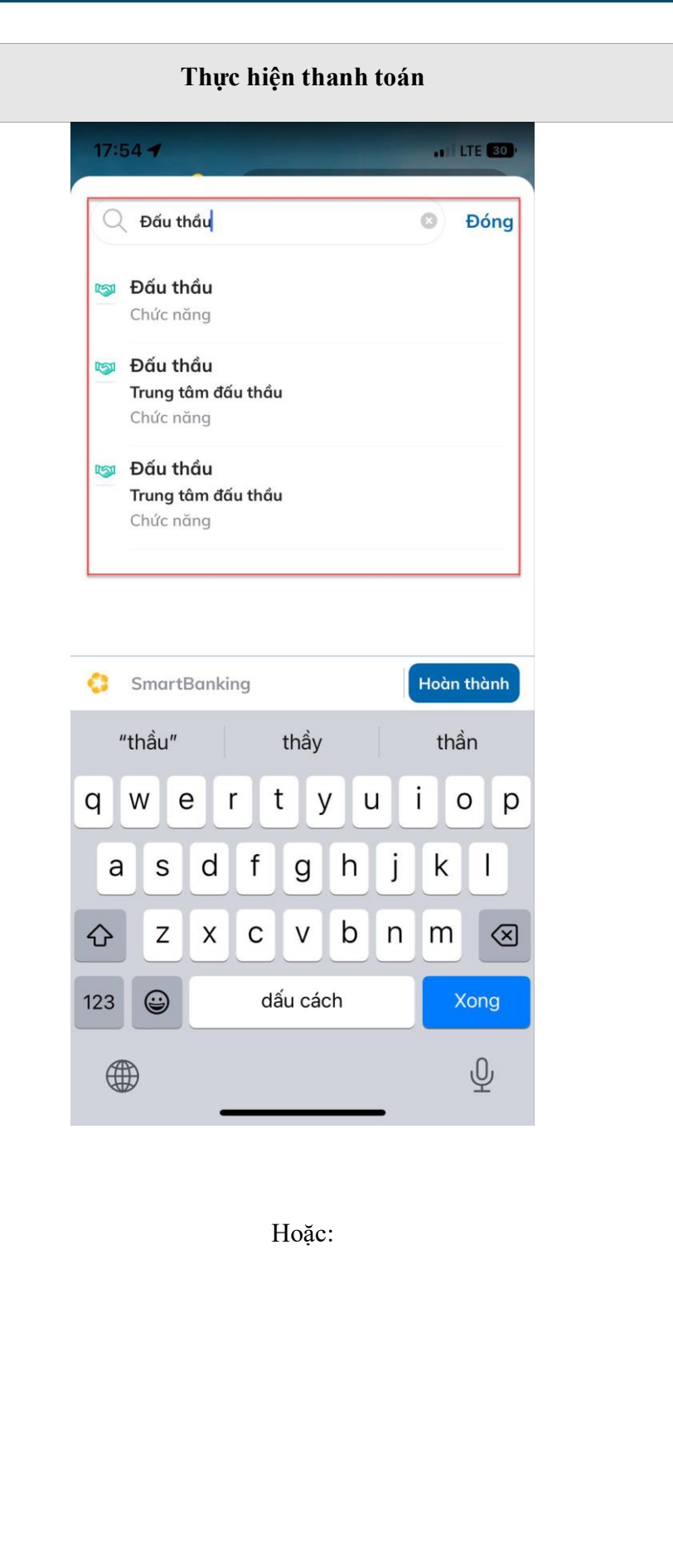

### Bước 3

toán > Thanh toán thành công > Hệ thống hiển thị thông báo thành công sau khi NSD thực hiện thanh toán xong

Sau khi thanh toán xong hệ thống chuyển về màn hình Lập yêu cầu thanh toán chi phí nộp HSDT, nộp HSĐX, chi phí trúng thầu, chi phí sử dụng HĐ điện tử

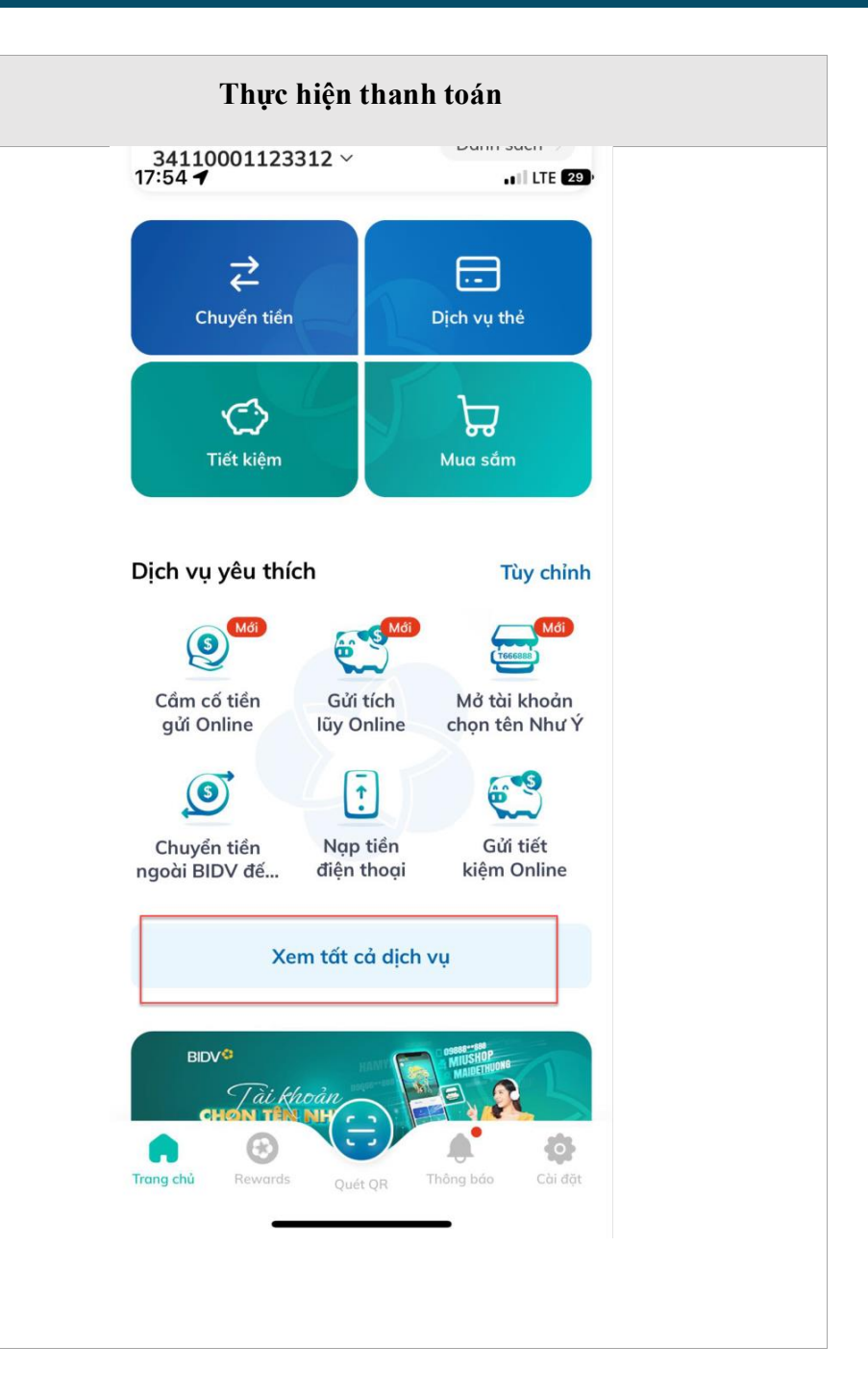

| Bước 3 | Thực                                           | hiện thanh toán                                                                                                    |
|--------|------------------------------------------------|----------------------------------------------------------------------------------------------------|
|        | 17:54 <b>-7</b><br>< Q                         | ով LTE 🖘<br>)uản lý dịch vụ                                                                                                    |
|        | Dịch vụ ngân h<br>Số<br>Chuyển tiền            | i <b>àng</b><br>Inanh toán<br>Dịch vụ thể                                                                                                    |
|        | Tiết kiệm<br>Online<br>Ingo tiền<br>điện thoại | Image: Second systemImage: Second systemRút tiền mặt<br>tại ATMTiền vayImage: Second systemImage: Second systemSecond systemImage: Second systemBán ngoọi tệTặng quà |
|        | Smart OTP                                      |                                                                                                    |
|        | Dịch vụ bảo hiể                                | ếm                                                                                                    |
|        | Bảo hiểm Bic<br>Tấ                             | Thanh toán phí – Bảo hiểm nhân<br>ít cả dịch vụ v                                                                                                    |
|        |                                                |                                                                                                    |

| Bước 3 | Thực hiện thanh toán                                                                                                    |
|--------|----------------------------------------------------------------------------------------------------|
|        | 17:54 -<br>V<br>DICH VỤ<br>THANH TOÁN                                                                                                    |
|        | Q Tìm kiếm tên dịch vụ, mẫu thanh toán                                                                                                    |
|        | Dịch vụ Tất cả dịch vụ                                                                                                    |
|        | 4     Image: Constraint of the second second |
|        | Bảo hiểm BIC Bảo hiểm xã hội<br>cho cá nhân cho doanh nghi                                                                                                    |
|        | Mẫu thanh toán Xem thêm                                                                                                    |
|        | Quý khách chưa có mẫu thanh toán.                                                                                                    |
|        |                                                                                                    |

| Bước 3 | Thực hiện thanh toán                                        |                                     |  |  |  |  |
|--------|-------------------------------------------------------------|-------------------------------------|--|--|--|--|
|        | 17:55 🕇                                                     | .11 LTE 29)                         |  |  |  |  |
|        | C Tất cả dịch<br>Giao thông Học phí_ lệ p<br>thi_trường học | Vụ<br>hi Mua chứng chi<br>ọc quỹ mở |  |  |  |  |
|        |                                                             | <b>.</b>                            |  |  |  |  |
|        | Mua sắm Mã thẻ cào                                          | NAP DATA<br>3G/4G                   |  |  |  |  |
|        |                                                             | 血                                   |  |  |  |  |
|        | Ngân hàng Nộp thuế<br>di động                               | Thanh toán phí<br>quản lý chung cư  |  |  |  |  |
|        |                                                             | ిది                                 |  |  |  |  |
|        | Thanh toán Thu hộ dịch<br>trực tuyến                        | vụ Thức ăn chăn<br>nuôi_con giống   |  |  |  |  |
|        | <b>S</b>                                                    | ŏ                                   |  |  |  |  |
|        | Thực phẩm_Đồ Tiền nước<br>uống_Hàng tiê                     | Truyền hình                         |  |  |  |  |
|        | \$                                                          | 5                                   |  |  |  |  |
|        | Tài chính Viễn thông                                        | Vé máy bay                          |  |  |  |  |
|        | ا <mark>بات</mark><br>Vé tàu Ví điện tử                     | Đấu thầu                            |  |  |  |  |
|        |                                                             |                                     |  |  |  |  |

| Bước 3 | ]                                | <b>Fhực hiện thanh toán</b> |            |
|--------|----------------------------------|-----------------------------|------------|
|        | 17:54 🕇                          |                             | I LTE 29   |
|        | <                                | Thanh toán                  | ର          |
|        |                                  |                             |            |
|        |                                  | Đấu thầu 🕅                  | <b>a</b> i |
|        | Thông tin                        | thanh toán                  |            |
|        | Nhà cung cấp                     | )                           |            |
|        | Trung tâm                        | n đấu thầu                  | •          |
|        | Dịch vụ<br>Thu Phí D<br>Quốc Gia | ịch Vụ Đấu Thầu Qua Mạng    | •          |
|        | Mã khách                         | hàng                        |            |
|        | Số tiền                          |                             | VND        |
|        |                                  | Tiếp tục                    |            |
|        |                                  |                             |            |
|        |                                  |                             |            |
|        |                                  |                             |            |
|        |                                  |                             |            |
|        |                                  |                             |            |
|        |                                  |                             |            |
|        |                                  |                             |            |
|        |                                  |                             |            |

### 3. HƯỚNG DẪN SỬ DỤNG CHỨC NĂNG LẬP YÊU CẦU THANH TOÁN CHI PHÍ ĐĂNG KÝ, CHI PHÍ DUY TRÌ CHO NSD KHÔNG ĐĂNG NHẬP VÀO HỆ THỐNG

### 3.1. Điều kiện thực hiện

- NSD không cần đăng nhập tài khoản vào hệ thống

### 3.2. Mô tả chi tiết chức năng

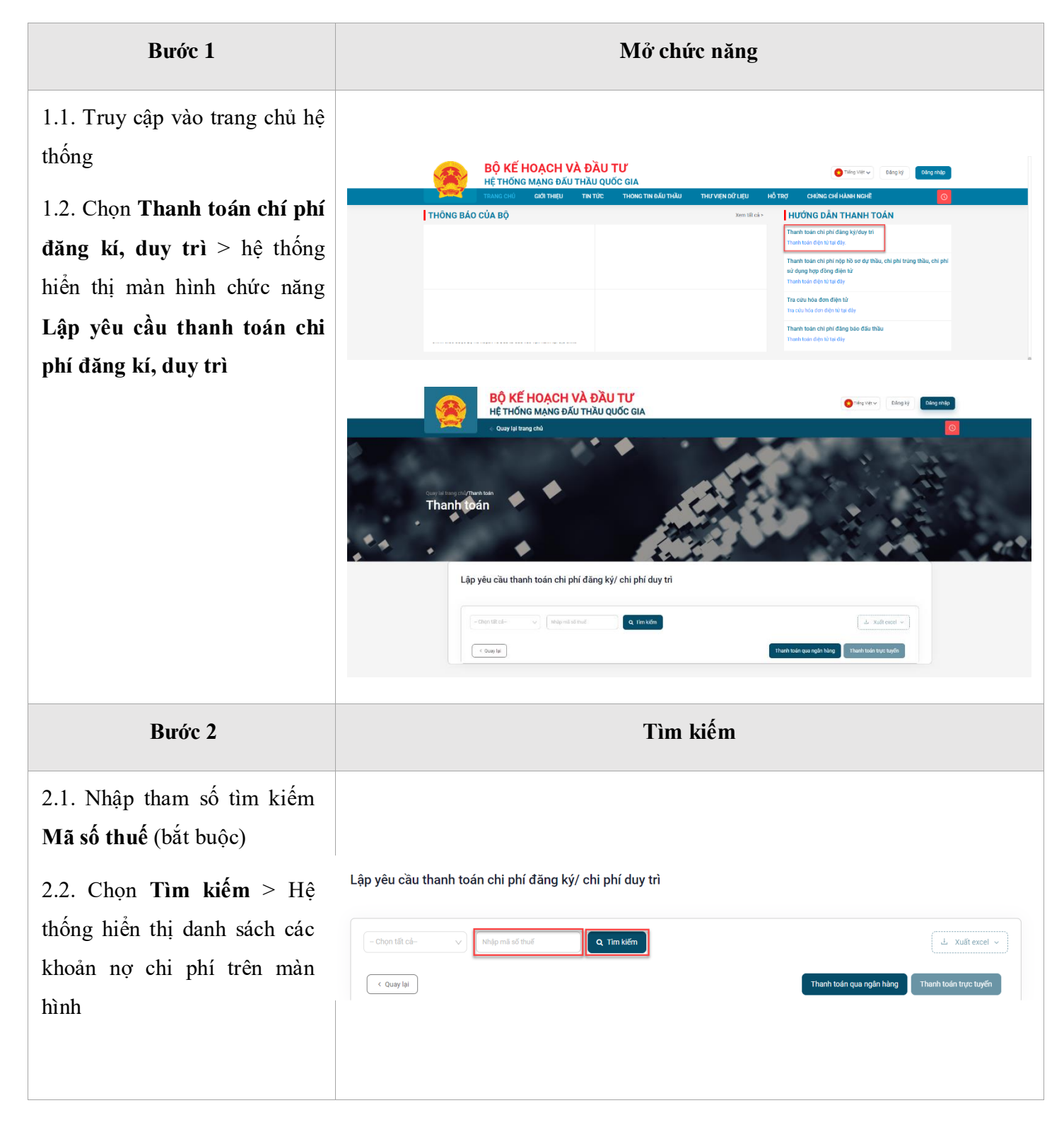

| Lập yêu cầu thanh toán chi phí đăng ký, chi phí duy trì                                |                        |  |  |  |  |  |
|----------------------------------------------------------------------------------------|------------------------|--|--|--|--|--|
| Chọn tất cả- V Q Tìm kiếm                                                              | 스 Xuất excel ~         |  |  |  |  |  |
| Thông tin đơn vị                                                                       |                        |  |  |  |  |  |
| Tên đơn vị                                                                             |                        |  |  |  |  |  |
| Mã định danh                                                                           |                        |  |  |  |  |  |
| Mã số thuế                                                                             |                        |  |  |  |  |  |
| Dịa chỉ xuất hóa đơn                                                                   |                        |  |  |  |  |  |
| Email nhận hóa đơn điện tử                                                             |                        |  |  |  |  |  |
| Thông tin khoản chỉ phí                                                                |                        |  |  |  |  |  |
| STT Tên khoản chi phí Vai trò Thời gian Ngày hết hạn Số tiền chưa VAT Thuế Vi          | AT(VND) Tổng tiền(VND) |  |  |  |  |  |
| 1         Chi phí dăng kỳ tham gia Hệ thống         NT         500,000         50,000  | 550,000                |  |  |  |  |  |
| 2         Chi phi đăng ký tham gia Hệ thống         NDT         500,000         50,000 | 550,000                |  |  |  |  |  |
|                                                                                        |                        |  |  |  |  |  |

### Bước 3

3.1. Tích chọn khoản phí cần thanh toán (những khoản phí đã quá hạn thì hệ thống tự động tích chọn và không cho phép chọn)

### 3.2. Thực hiện thanh toán

### - Thanh toán qua Ngân hàng

NSD chọn vào nút **Thanh toán qua ngân hàng** > hệ thống hiển thị popup hướng dẫn thanh toán qua ngân hàng > NSD thực hiện thanh toán theo hướng dẫn

| +   | Than    | h   | toán     | qua      | hình   | thức   |
|-----|---------|-----|----------|----------|--------|--------|
| ch  | uyển    | k   | 10ån     | liên     | ngân   | hàng   |
| (cl | nọn ch  | uy  | ển kho   | oản th   | ường): | Nhập   |
| đầ  | y đủ tl | nôr | ng tin : | số tài l | khoản  | > thao |

| - Chọn tất cá- V 3698789632                                                           | Q Tìm kiếm |                  |                    |                   | ⊥ Xuất excel →        |
|---------------------------------------------------------------------------------------|------------|------------------|--------------------|-------------------|-----------------------|
| òng tin đơn vị                                                                        |            |                  |                    |                   |                       |
| iên đơn vị                                                                            |            |                  |                    |                   |                       |
| Λã định danh                                                                          |            |                  |                    |                   |                       |
| Aã số thuế                                                                            |            |                  |                    |                   |                       |
| Dịa chỉ xuất hóa đơn                                                                  |            |                  |                    |                   |                       |
| mail nhận hóa đơn điện tử                                                             |            |                  |                    |                   |                       |
| 1     Chỉ phí đăng kỳ tham gia Hệ thống       2     Chỉ phí đăng kỳ tham gia Hệ thống | NT<br>NDT  |                  | 500,000<br>500,000 | 50,000<br>50,000  | 550,000               |
| ông tin thanh toán                                                                    |            |                  |                    |                   |                       |
| ống số tiền cần thanh toán 550,000 VND                                                |            | Thanh toán qua * | • Pa               | yoo 🔹             | Napas                 |
| ơn vị thụ hưởng <b>Trung tâm đấu thầu qua mạng</b>                                    | quốc gia   |                  |                    |                   |                       |
| < Quay lại                                                                            |            |                  | Thanh t            | oán qua ngân hàng | Thanh toán trực tuyến |
|                                                                                       |            |                  |                    |                   |                       |

Thực hiện thanh toán

### Bước 3 Thực hiện thanh toán tác chuyển khoản > chuyển khoản Thanh toán qua Ngân hàng BIDV: thành công > sau khi giao dich HƯỚNG DẪN THANH TOÁN BẰNG HÌNH THỨC CHUYỂN KHOẢN QUA NGÂN HÀNG chuyển khoản được cập nhật sang Tên tài khoảr Số tài khoản đến ngân hàng BIDV > hệ thống sẽ Tại ngân hàng: BIDV chi nhánh Đống Đa u mức thu chi phí căn cứ theo Thông tư số 06/2021/TT\_BKHĐT ngày 30 tháng 09 năm 2021, cụ thể như sa Chi phí đảng kỳ tham gia Hệ thống mạng đầu thầu quốc gia (nộp 01 lân đảng kỳ): 550 000 đông (đã bao gồm VAT) Chi phí duy tri tên và dữ liệu trên Hệ thống mạng đầu thầu quốc gia (nộp hàng năm, không kế năm đáng kỳ): 550 000 đông (đã bao gồm VAT) thực hiện gạch nợ tự động cho đơn l ını ý: Số tài khoản chỉ dành cho công ty: Quay lại

### + Thanh toán qua app BIDV:

Vào tìm kiếm > Gõ Đấu thầu > Hiển thị danh sách thông tin tìm kiếm > chọn vào kết quả bất kì của đấu thầu > Nhập số tài khoản > Thao tác thanh toán

Hoăc:

vi

Chon vào muc Thanh toán > chon vào muc Đấu thầu > Nhập số tài khoản >Thao tác thanh toán

Sau khi thực hiên thanh toán thành công > hệ thống nhận được thông tin giao dịch từ ngân hang > hệ thống thực hiện gạch nợ cho đơn vị

+ Ra tại quầy ngân hàng thanh toán: cung cấp số tài khoản của đơn vị cho giao dịch viên để họ thanh toán

- Thanh toán qua Cổng thanh toán

Sau khi tích chọn khoản phí cần thanh toán > NSD chon vào nút Thanh toán trực tuyến > hệ thống chuyển sang màn hình

Thanh toán qua app BIDV:

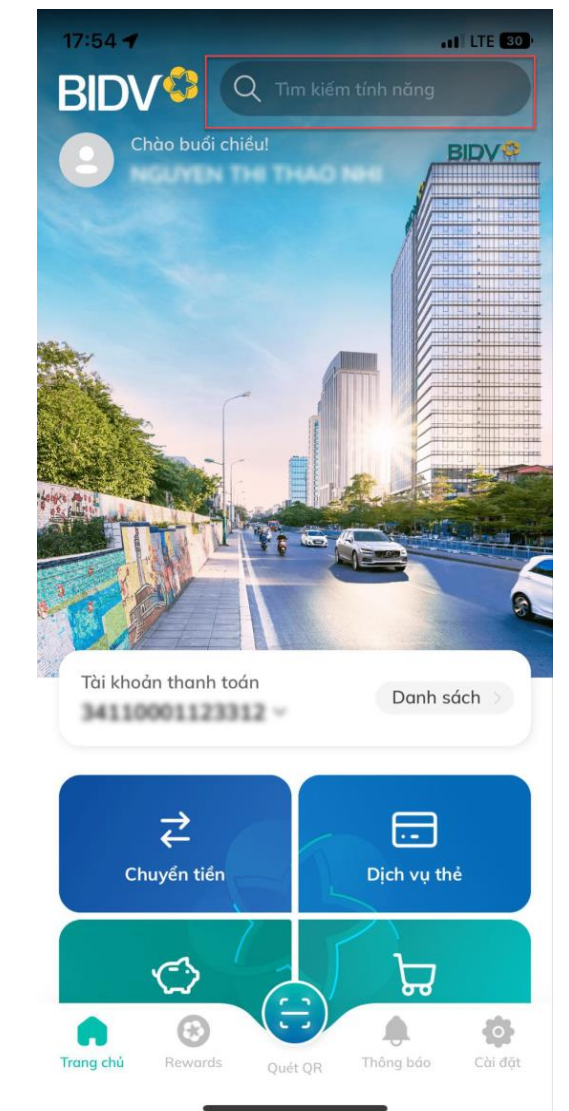

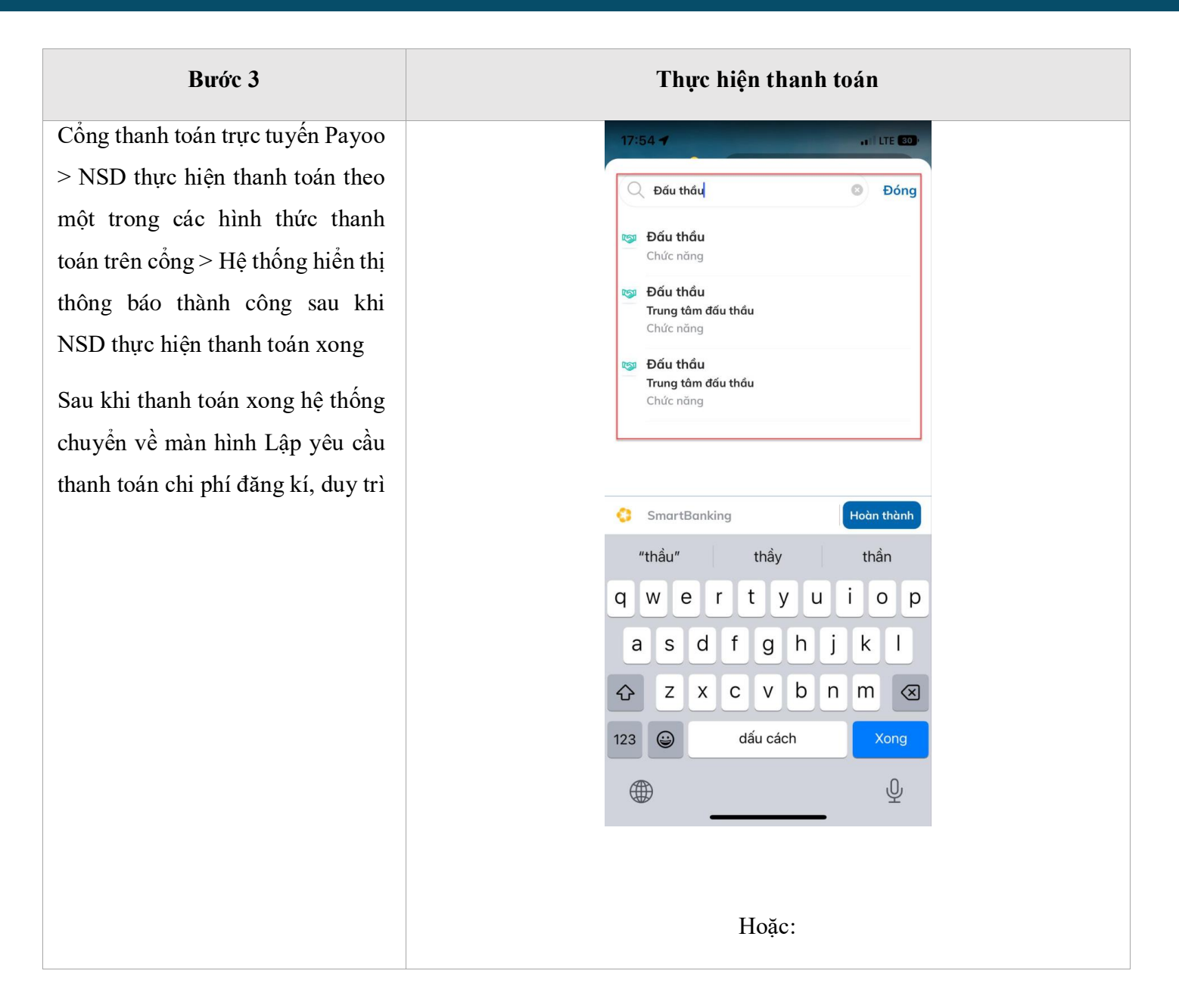

| Bước 3 | Thực hiện thanh toán                                                                                                    |
|--------|----------------------------------------------------------------------------------------------------|
|        | 34110001123312 →<br>17:54 ◀ LTE 23                                                                                                    |
|        | Chuyến tiến                                                                                                    |
|        | Tiết kiệm                                                                                                    |
|        | Dịch vụ yêu thích Tùy chỉnh                                                                                                    |
|        | Mới truển truển tr |
|        | Cầm cố tiền Gửi tích Mở tài khoản<br>gửi Online lũy Online chọn tên Như Ý                                                                                                    |
|        |                                                                                                    |
|        | Chuyển tiền Nạp tiền Gửi tiết<br>ngoài BIDV đế điện thoại kiệm Online                                                                                                    |
|        | Xem tất cả dịch vụ                                                                                                    |
|        | BIDV®                                                                                                    |
|        | Trang chủ Rewards Quét QR Thông báo Cài đặt                                                                                                    |

| 17:55 -       IL ITE EDP          Tất cả địch vụ         Giao thông       Hộc phí lệ phi       Mua chứng chỉ         Hộc phí lệ phi       Mua chứng chỉ       Hộc phí lệ phi       Mua chứng chỉ         Mua sẩm       II       II       II       II       II         Mua sẩm       III       III       III       III       III       III         Ngân hàng       III       III       III       IIII       IIIII       IIIIIIIIIIIIIIIIIIIIIIIIIIIIIIIIIIII                                                                                                    | Bước 3 | Thực hiện thanh toán          |                                   |                                    |  |  |
|----------------------------------------------------------------------------------------------------|--------|-------------------------------|-----------------------------------|------------------------------------|--|--|
| CTất cả dịch vụ<br>Học phi, lệ phi<br>hủ chứng chỉ<br>quỹ mởLiHọc phi, lệ phi<br>hủ chứng chỉ<br>quỹ mởLiLiLiMa sảmLiLiMa thé càoLiNAP DATA<br>36/46LiNgân hàng<br>đi độngLiLiNộp thuếLiNộp thuếLiNộp t                                                                                                    |        | 17:55 🕇                       |                                   | 11 LTE (29)                        |  |  |
| Giao thông       Học phi, lệ phi       Mua cháng chỉ         Li       Li       Li       Mua cháng chỉ         Mua sẩm       Mã thẻ còo       NAP DATA         JGIA       SI       Imagin hàng         Ngân hàng       Nộp thuế       Imagin hàng         Ngân hàng       Nộp thuế       Imagin hàng         Thanh toán phí       Imagin hàng       Imagin hàng         Thanh toán       Thanh toán phí       Imagin hàng         Thanh toán       Imagin hàng       Imagin hàng         Thanh toán       Imagin hàng       Imagin hàng         Thanh toán       Thu hộ dịch vụ       Imagin hàng         Thu hộ dịch vụ       Imagin hàng       Imagin hàng         Thu hộ dịch vụ       Imagin hàng       Imagin hàng         Thu hộ dịch vụ       Imagin hàng       Imagin hàng         Thu hộ dịch vụ       Imagin hàng       Imagin hàng         Thu hộ dịch vụ       Imagin hàng       Imagin hàng         Imagin hàng       Imagin hàng       Imagin hàng         Imagin hàng       Imagin hàng       Imagin hàng         Imagin hàng       Imagin hàng       Imagin hàng         Imagin hàng       Imagin hàng       Imagin hàng         Imagin hàng                                                                                                    |        | <                             | Tất cả dịch vụ                    | I.                                 |  |  |
| Image: Second second second |        | Giao thông                    | Học phí_ lệ phí<br>thi_trường học | Mua chứng chi<br>quỹ mở            |  |  |
| Mua sắmMã thẻ càoNAP DATA<br>3G/4GNgân hàng<br>đi độngI<br>Nộ thuếI<br>Thanh toán phí<br>quán lý chung cuImage: Series of the series of the series                                                                              |        | ਬ                             |                                   | <b>(</b>                           |  |  |
| Ngân hàng<br>di độngNộp thuếIn<br>thán toán phí<br>quản lý chung cơImage: Share share sha                                       |        | Mua sắm                       | Mã thẻ cào                        | NAP DATA<br>3G/4G                  |  |  |
| Ngân hàng<br>đi độngNộp thuế<br>quản lý chung cưImage: Strain<br>Thanh toán<br>                                                                                                    |        |                               |                                   | ſ                                  |  |  |
| Image: Second second second |        | Ngân hàng<br>di động          | Nộp thuế                          | Thanh toán phí<br>quản lý chung cư |  |  |
| Thanh toán<br>trực tuyếnThu hộ dịch vụ<br>nuôi_con giốngImage: Construction of the second of the second of t                                |        |                               | $\gg$                             | සී                                 |  |  |
| Image: Second state of the second state of the second s               |        | Thanh toán<br>trực tuyến      | Thu hộ dịch vụ                    | Thức ăn chăn<br>nuôi_con giống     |  |  |
| Thực phẩm Đổ<br>uống_Hàng tiê       Tiến nước       Truyền hình         S       Thác thính       Thác thính         Viễn thông       Viễn thông       Vế máy bay         Ví điện tử       Đấu thầu                                                                                                    |        |                               | $\diamond$                        | ŏ                                  |  |  |
| Image: Second state of the second state of the second s               |        | Thực phẩm_Đồ<br>uống_Hàng tiê | Tiền nước                         | Truyền hình                        |  |  |
| Tài chính Viễn thông Vé máy bay                                                                                                    |        | \$                            | (((;                              | 导                                  |  |  |
| Vé tàu Ví điện tử Đấu thầu                                                                                                    |        | Tài chính                     | Viễn thông                        | Vé máy bay                         |  |  |
| Vé tàu Ví điện tử Đấu thầu                                                                                                    |        | · <b>凰</b> ·                  | G                                 | <b>K</b> SJ                        |  |  |
|                                                                                                    |        | Vé tàu                        | Ví điện tử                        | Đấu thầu                           |  |  |
|                                                                                                    |        | -                             |                                   | -                                  |  |  |

| Bước 3 |                                                       | Thu                                            | ực hiện than                                                     | h toán           |                   |                               |
|--------|-------------------------------------------------------|------------------------------------------------|------------------------------------------------------------------|------------------|-------------------|-------------------------------|
|        |                                                       | 17:54 🕇                                        |                                                                  | all LTE          | 29)               |                               |
|        |                                                       | <                                              | Thanh toán                                                       |                  | ର                 |                               |
|        |                                                       |                                                | <<br>41100011233112<br>€500 ¥≈0                                  | <u>\$</u>        |                   |                               |
|        |                                                       |                                                | Đấu                                                              | ıthåu 🖏<br>}∽    |                   |                               |
|        |                                                       | Thông tin th                                   | anh toán                                                         |                  |                   |                               |
|        |                                                       | Nhà cung cấp<br><b>Trung tâm đ</b> á           | ấu thầu                                                          |                  | •                 |                               |
|        |                                                       | <sup>Dịch vụ</sup><br>Thu Phí Dịch<br>Quốc Gia | ı Vụ Đấu Thầu Q                                                  | ua Mạng          | •                 |                               |
|        |                                                       | Mã khách hà                                    | ing                                                              |                  |                   |                               |
|        |                                                       | Số tiền                                        |                                                                  | VI               | ND                |                               |
|        |                                                       |                                                | Tiếp tục                                                         |                  |                   |                               |
|        |                                                       |                                                |                                                                  | _                |                   |                               |
|        |                                                       |                                                |                                                                  |                  |                   |                               |
|        | Thanh toán qu                                         | a Cổng Pay                                     | 00:                                                              |                  |                   |                               |
|        | Thông tin khoản chi phí                               |                                                |                                                                  |                  |                   |                               |
|        | STT Tên khoản chi phí STT Chi phí đàng ký tham dia Hễ | Vai trò<br>thống NT                            | Thời gian         Ngày hết hạn           2022         29/09/2022 | Số tiền chưa VAT | Thuế VAT(VND)     | Tổng tiền(VND)                |
|        | Chi phi đăng kỳ tham gia Hệ                           | thống NDT                                      | 2022 29/09/2022                                                  | 1,000            | 100               | 1,100                         |
|        | Thông tin thanh toán                                  |                                                |                                                                  |                  |                   |                               |
|        | Tổng số tiền cần thanh toán 1,100 VND                 |                                                | Thanh toán qua                                                   | • Pag            | yoo Napa          | IS                            |
|        | Đơn vị thụ hưởng Trung tâm đấu                        | ı thầu qua mạng quốc gia                       |                                                                  |                  |                   | _                             |
|        | Quay Ipi                                              |                                                |                                                                  |                  | Thanh toán qua ng | ân hàng Thanh toán trực tuyến |
|        |                                                       |                                                |                                                                  |                  |                   |                               |

| Bước 3 | Thực hiện thanh toán                                         |                                                                                                    |               |          |  |  |  |  |
|--------|--------------------------------------------------------------|----------------------------------------------------------------------------------------------------|---------------|----------|--|--|--|--|
|        | 19065126                                                     | CỔNG THANH TOÁN PAYOO                                                                                | Payo 54 54 78 |          |  |  |  |  |
|        |                                                              | Mã đơn hàng (Đ) Số t                                                                                 | Rn State      | <b>+</b> |  |  |  |  |
|        |                                                              | Thể quốc số (MA(Masser)CB) Thể nội đa                                                                |               | ()<br>©  |  |  |  |  |
|        |                                                              | Số thẻ                                                                                               |               | 9        |  |  |  |  |
|        |                                                              | Tên in trên thể XXXX-XXXX-XXXX-XXXX-XXXX-XXXX-XXXX-XX                                                | KAY .         |          |  |  |  |  |
|        |                                                              | Số điện thoại                                                                                        |               |          |  |  |  |  |
|        |                                                              | Giao dịch an toàn với PCL-DS và ISO 27001                                                            |               |          |  |  |  |  |
|        |                                                              | Bằng cách sử dụng Đích vụ, Bạn đồng ý với Thủa Thuận Người Sử Đụng và Chim Siên Quyền Riêng Tư của v | fetUnion.     |          |  |  |  |  |
|        |                                                              |                                                                                                    |               |          |  |  |  |  |
|        |                                                              |                                                                                                    |               |          |  |  |  |  |
|        |                                                              |                                                                                                    |               |          |  |  |  |  |
|        | GP Cung Ling Dịch Yu Trung Gi<br>35 Ngoyễn Huế, Phường Bắn N | n Thanh Taán đi 21162-Nettlev ngày 22/11/2015<br>Bill Quộn 1, Tři HCM, Việt Nam                      | <u></u>       |          |  |  |  |  |
|        |                                                              |                                                                                                    |               |          |  |  |  |  |

### 4. HƯỚNG DẪN SỬ DỤNG CHỨC NĂNG LẬP THANH TOÁN CHI PHÍ NỘP HSDT, NỘP HSĐX, CHI PHÍ TRÚNG THẦU, CHI PHÍ SỬ DỤNG HỢP ĐỒNG ĐIỆN TỬ CHO NSD KHÔNG ĐĂNG NHẬP VÀO HỆ THỐNG

### 4.1. Điều kiện thực hiện

- Truy cập vào trang chủ hệ thống tại https://muasamcong.mpi.gov.vn
- NSD không cần đăng nhập tài khoản vào hệ thống

### 4.2. Mô tả chi tiết chức năng

| Mở chức năng |                                                                                                    |
|--------------|----------------------------------------------------------------------------------------------------|
|              |                                                                                                    |
|              |                                                                                                    |
|              | HƯỚNG DẦN THANH TOÁN                                                                                                    |
|              | Thanh toán chi phí đăng ký/duy tri<br>Thanh toán clin từ tại đày.                                                                                                    |
|              | Thanh toán chi phi nộp hồ sơ dự thầu, chi phi trừng thầu, chi phi<br>sử dụng hợp đồng điện tử<br>Thanh toán độn từ tự đy                                                                                                    |
|              | Tra cứu hóa đơn điện từ<br>Tra cứu hóa đơn điện từ tại đạy                                                                                                    |
|              | Thanh toán chi phi đáng báo đầu thầu<br>Thanh toán đep là tại đây                                                                                                    |
|              | Mở chức năng<br>Bộ Kế HOẠCH VÀ ĐẦU TƯ<br>Hệ THÔNG MẠNG ĐẦU THƯU<br>NHỹ Chủ Giữ Trait<br>THONG BẢO CỦA BỘ<br>Mỹ Chức năng<br>Hệ THÔNG BẢO CỦA BỘ<br>Mỹ Chức năng<br>Hệ THÔNG BẢO CỦA BỘ<br>Mỹ Chức năng<br>Hệ Thống hạo của bộ<br>Mỹ Chức năng<br>Hệ Thống hạo của bộ<br>Ng Chức năng<br>Hệ Thống hạo của bộ<br>Ng Chức năng<br>Hệ Thống hạo của bộ<br>Ng Chức năng<br>Hệ Thống hạo của bộ<br>Ng Chức năng<br>Hệ Thống hạo của bộ<br>Ng Chức năng<br>Hệ Thống hạo của bộ<br>Ng Chức hạo của bộ<br>Hệ Thống hạo của bộ<br>Ng Chức của bộ<br>H |

### nộp HSĐX, chi phí trúng thầu,

chi phí sử dụng HĐ điện tử

| Bước 2                                  | Tìm kiếm                                                                                                    |  |  |  |  |
|-----------------------------------------|----------------------------------------------------------------------------------------------------|--|--|--|--|
| 2.1. Nhập tham số tìm kiếm bắt          | Lập yêu cầu thanh toán chi phí nộp HSDT, nộp HSĐX, chi phí trúng thầu, chi phí sử dụng HĐ điện tử                                                                                                    |  |  |  |  |
| hình và bắt buộc nhập <b>mã số thuế</b> | Don vị thụ hưởng •       Doanh nghiệp dự án IDNES       V         Q. Tìm Kiếm                                                                                                    |  |  |  |  |
| 2.2. Chon Tìm kiếm > Hê thống           | Thông tin đơn vị                                                                                                    |  |  |  |  |
| hiển thi danh sách các khoản nơ         |                                                                                                    |  |  |  |  |
| chi phí trên màn hình                   | Ma dinh danh Ma số thuế                                                                                                    |  |  |  |  |
| em prir tren man minn                   | Dia chi xuất hóa đơn                                                                                                    |  |  |  |  |
|                                         | Email nhận hóa đơn điện tử                                                                                                    |  |  |  |  |
|                                         | Thông tin khoản chỉ phí                                                                                                    |  |  |  |  |
|                                         | Tên gói Mã Vai Thời Ngày hết Số tiền Thuế Tổng<br>STT Tên khoản chỉ phí Số TBMT thầu lõ Mã hợp đồng tró gian hạn chưa VAT VAT(VND) tiền(VND)                                                                                                    |  |  |  |  |
|                                         | 1         Chi phi świ dung hop         IBCT324234234         GT1         0         HD2200002080         NT         2022         23-09-         40,000         44,000           döng diện tử         2022         2022         2022         2022         2022         2022         2022         1000         1000         1000         1000         1000         1000         1000         1000         1000         1000         1000         1000         1000         1000         1000         1000         1000         1000         1000         1000         1000         1000         1000         1000         1000         1000         1000         1000         1000         1000         1000         1000         1000         1000         1000         1000         1000         1000         1000         1000         1000         1000         1000         1000         1000         1000         1000         1000         1000         1000         1000         1000         1000         1000         1000         1000         1000         1000         1000         1000         1000         1000         1000         1000         1000         1000         1000         1000         1000         1000         1000 |  |  |  |  |
|                                         | 2         Chi phi si dung hop         IBCT32432432         DA02         0         HD220002081         NT         2022         23-06-         157,537         15,754         173,291           döng diện tử         2022         2         0         HD220002081         NT         2022         2022         157,537         15,754         173,291           0         Chi bhi trà dung hop         IBCT3402402         0         HD220002081         NT         2022         2022                                                                                                    |  |  |  |  |
|                                         | Chi phi sú dung hop 18C19723724 3243434 0 HD220002094 NT 2022 2509- 179,786 179,780 197,776     Chi phi sú dung hop 18C19723724 3243434 0 HD220002094 NT 2022 2509- 179,796 17,980 197,776                                                                                                    |  |  |  |  |
|                                         | döng diện tử         2022           5         Chi phi sử dụng hợp         IBCT342343243         0         HD2200002095         NT         2022                                                                                                    |  |  |  |  |
|                                         | dõng diện tử 2022                                                                                                    |  |  |  |  |
|                                         | Thông lĩn thanh toán                                                                                                    |  |  |  |  |
|                                         | Tổng số tiên cản thanh toán 🛛 VND Thanh toán qua *                                                                                                    |  |  |  |  |
|                                         | Đơn vị thụ hưởng Doanh nghiệp dự án IDNES                                                                                                    |  |  |  |  |
|                                         | < Quay lại Thanh toán qua ngân hàng Thanh toán trực tuyến                                                                                                    |  |  |  |  |
|                                         |                                                                                                    |  |  |  |  |
|                                         |                                                                                                    |  |  |  |  |

### Bước 3

### TRƯỜNG HỢP 1: Đơn vị thụ hưởng là Trung tâm đấu thầu qua mạng quốc gia

3.1. Tích chọn khoản phí cần thanh toán (những khoản phí đã quá hạn thì hệ thống tự động tích chọn và không cho phép chọn)

### 3.2. Thực hiện thanh toán

### - Thanh toán qua Ngân hàng BIDV

Sau khi tích chọn khoản phí cần thanh toán > NSD chọn vào nút **Thanh toán qua ngân hàng** > hệ thống hiển thị popup hướng dẫn thanh toán qua ngân hang BIDV > NSD thực hiện thanh toán theo hướng dẫn

+ Thanh toán qua hình thức chuyển khoản liên ngân hàng (chọn chuyển khoản thường): Nhập đầy đủ thông tin số tài khoản > thao tác chuyển khoản > chuyển khoản thành công > sau khi giao dịch chuyển khoản được cập nhật sang đến ngân hàng BIDV > hệ thống sẽ thực hiện gạch nợ tự động cho đơn vị

+ Thanh toán qua app BIDV:

Vào tìm kiếm > Gõ Đấu thầu >

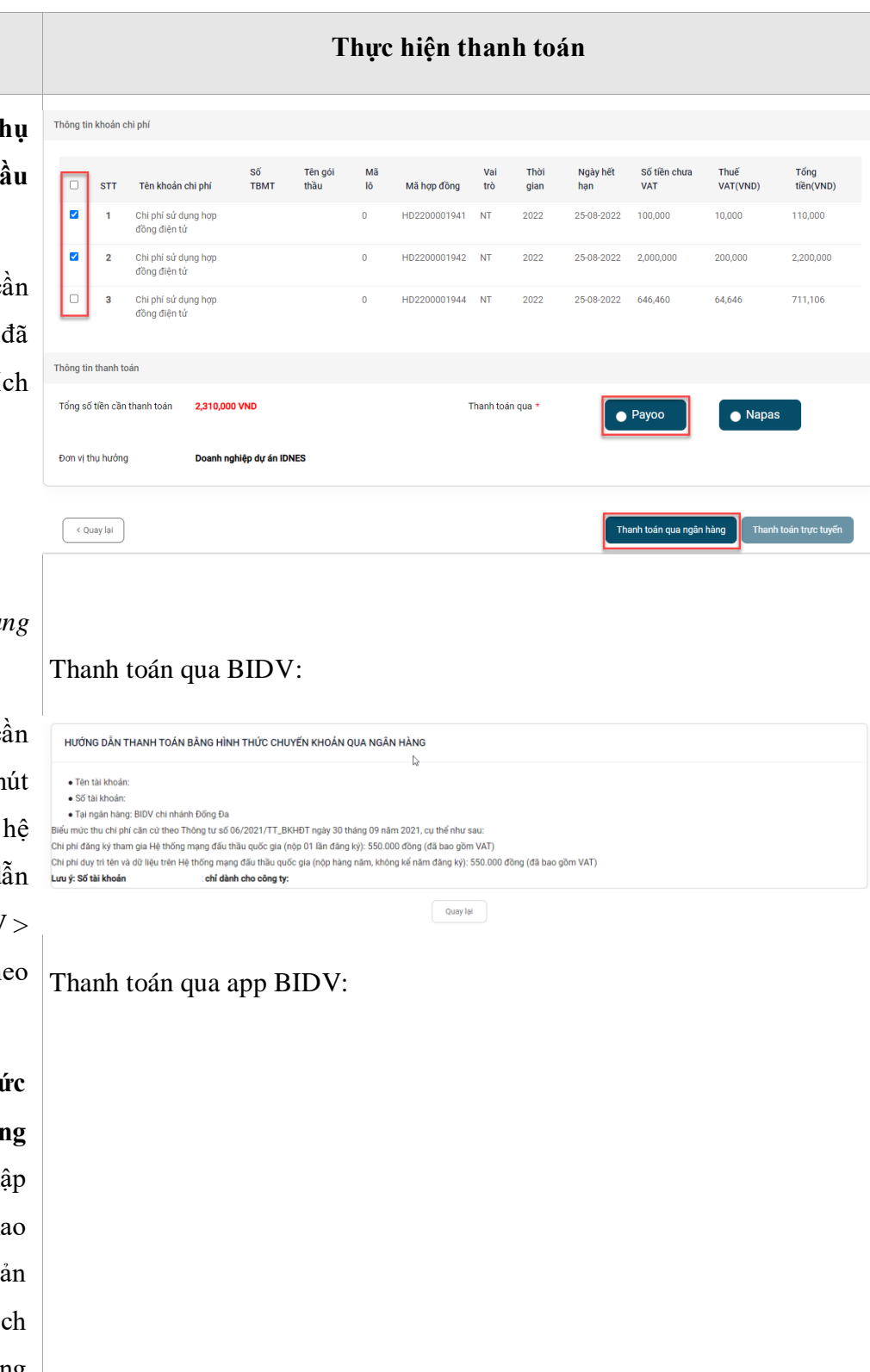

### Bước 3

Hiển thị danh sách thông tin tìm kiếm > chọn vào kết quả bất kì của đấu thầu > Nhập số tài khoản >Thao tác thanh toán

Hoặc:

Chọn vào mục Thanh toán > chọn vào mục Đấu thầu > Nhập số tài khoản >Thao tác thanh toán

Sau khi thực hiện thanh toán thành công > hệ thống nhận được thông tin giao dịch từ ngân hang > hệ thống thực hiện gạch nợ cho đơn vị

+ Ra tại quầy ngân hàng thanh toán: cung cấp số tài khoản của đơn vị cho giao dịch viên để họ thanh toán

### - Thanh toán qua Cổng Payoo

Sau khi tích chọn khoản phí cần thanh toán > NSD chọn vào nút **Thanh toán trực tuyến** > hệ thống chuyển sang màn hình Cổng thanh toán trực tuyến Payoo > NSD thực hiện thanh toán theo một trong các hình thức thanh toán trên cổng > Hệ thống hiển thị thông báo thành công sau khi NSD thực hiện thanh toán xong

### Thực hiện thanh toán

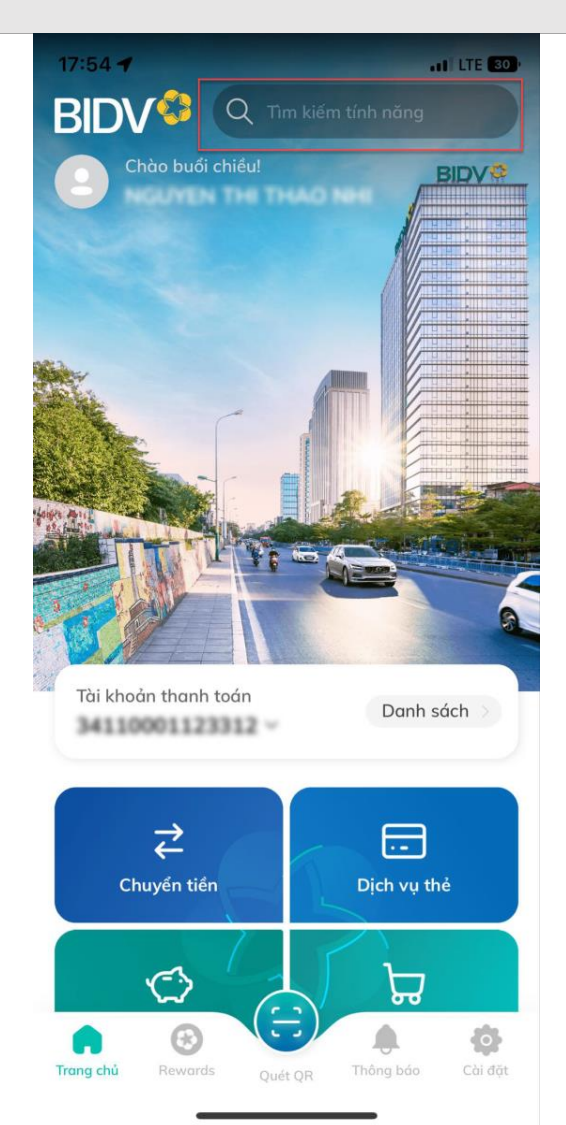

### Bước 3

### TRƯỜNG HỢP 2: Đơn vị thụ hưởng là Doanh nghiệp dự án IDNES

3.1. Tích chọn khoản phí cần thanh toán (những khoản phí đã quá hạn thì hệ thống tự động tích chọn và không cho phép chọn)

3.2. Thực hiện thanh toán

### - Thanh toán qua Ngân hàng TPBank

Sau khi tích chọn khoản phí cần thanh toán > NSD chọn vào nút **Thanh toán qua ngân hàng** > hệ thống hiển thị popup hướng dẫn thanh toán qua ngân hàng TPBank > NSD thực hiện thanh toán theo hướng dẫn

+ Đơn vị thanh toán qua hình thức chuyển khoản liên ngân hàng: đơn vị thực hiện chuyển khoản liên ngân hàng (hiện tại là chuyển thường) đến số tài khoản định danh của đơn vị mình được hệ thống mở bên ngân hàng TPB

+ Ra tại quầy thanh toán: Đơn vị ra tại quầy bất kì ngân hàng nào thực hiện chuyển tiền đến số tài khoản của đơn vị mình

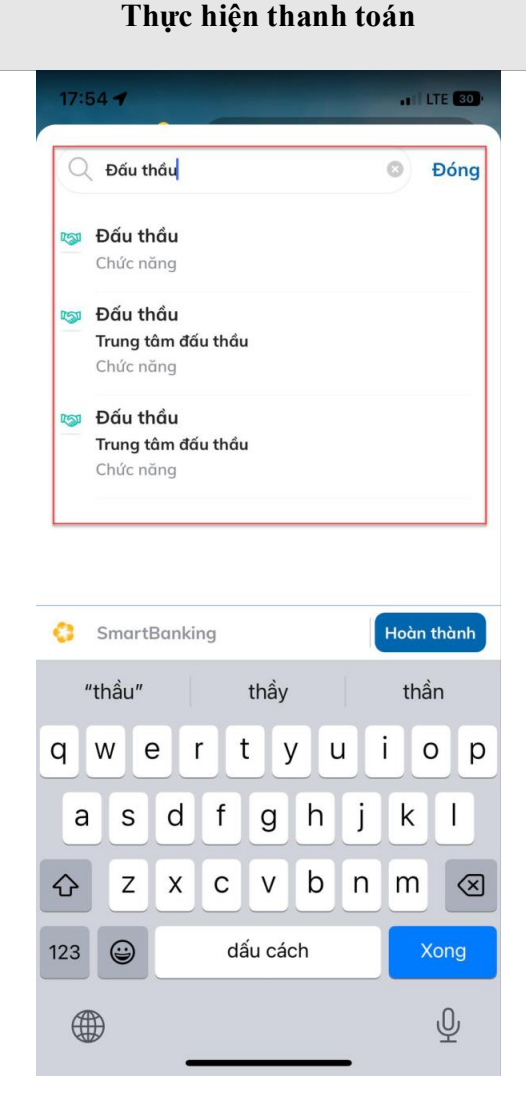

Hoặc:

| Bước 3 | Thực hiện thanh toán                                                        |
|--------|-----------------------------------------------------------------------------|
|        | 34110001123312 ~<br>17:54 <b>-1</b> .11 LTE [29]                            |
|        | Chuyến tiến                                                                 |
|        | Tiết kiệm Mua sắm                                                           |
|        | Dịch vụ yêu thích Tùy chỉnh                                                 |
|        | No<br>Câm cố tiền<br>gử OnlineNữ tài khoản<br>chọn tên Như ÝCâm cố tiền<br> |

| Bước 3 | Thực hiện thanh to                                      | án                              |
|--------|---------------------------------------------------------|---------------------------------|
|        | 17:54 <b>-</b><br>< Quản lý dịch vụ                     | •11 LTE (29)                    |
|        | Dịch vụ ngân hàng<br>Schuyến tiền Chuyến tiền D         | Dịch vụ thẻ                     |
|        | Tiết kiệm<br>Online<br>Nạp tiền<br>điện thoại           | ی<br>Tiền vay<br>تế<br>Tặng quà |
|        | Smart OTP                                               |                                 |
|        | Bảo hiểm BIC – Thanh toán phí – Bảo<br>Tất cả dịch vụ V | o hiểm nhân<br>HDV MetLife      |

| Bước 3 | Thực hiện thanh toán                                                       |
|--------|----------------------------------------------------------------------------|
|        | 17:54 - III E 29<br>V<br>DịCH VỤ<br>THANH TOÁN                             |
|        | Q Tìm kiếm tên dịch vụ, mẫu thanh toán                                     |
|        | Dịch vụ Tất cả dịch vụ                                                     |
|        | ↓     ↓       Tiền điện     Nộp tiền       Bảo hiểm       chứng khoán      |
|        | Bảo hiểm BIC Bảo hiểm xã hội Bảo hiểm xã hội<br>cho cá nhân cho doanh nghi |
|        | Mẫu thanh toán Xem thêm                                                    |
|        | Quý khách chưa có mẫu thanh toán.                                          |
|        |                                                                            |

| Bước 3 | Thực                          | hiện thanl                        | n toán                             |
|--------|-------------------------------|-----------------------------------|------------------------------------|
|        | 17:55 🕇                       |                                   | 11 LTE 29                          |
|        | <                             | Tất cả dịch vụ                    | I.                                 |
|        | Giao thöng                    | Học phí_ lệ phí<br>thi_trường học | Mua chứng chi<br>quỹ mở            |
|        | ਸ਼                            |                                   | [ <b>@</b>                         |
|        | Mua sắm                       | Mã thẻ cào                        | NAP DATA<br>3G/4G                  |
|        |                               | [X]                               | ſ                                  |
|        | Ngân hàng<br>di động          | Nộp thuế                          | Thanh toán phí<br>quản lý chung cư |
|        |                               | 2                                 | ొ                                  |
|        | Thanh toán<br>trực tuyến      | Thu hộ dịch vụ                    | Thức ăn chăn<br>nuôi_con giống     |
|        |                               | $\diamond$                        | ŏ                                  |
|        | Thực phẩm_Đồ<br>uống_Hàng tiê | Tiền nước                         | Truyền hình                        |
|        | \$                            | ((r·                              | 导                                  |
|        | Tài chính                     | Viễn thông                        | Vé máy bay                         |
|        | ·凰·                           | G                                 |                                    |
|        | Vé tàu                        | Ví điện tử                        | Đấu thầu                           |
|        | -                             |                                   | _                                  |
|        |                               |                                   |                                    |

| Bước 3 |                                                                       |                      | TI                                         | hực      | hiện tł      | nanh         | toán                 |                    |                   |                |                   |
|--------|-----------------------------------------------------------------------|----------------------|--------------------------------------------|----------|--------------|--------------|----------------------|--------------------|-------------------|----------------|-------------------|
|        |                                                                       | 1                    | 7:54 <b>-</b>                              |          |              |              | ••1                  | LTE 29             |                   |                |                   |
|        |                                                                       | <                    |                                            |          | Thanh t      | oán          |                      | ଭ                  |                   |                |                   |
|        |                                                                       |                      |                                            |          |              | Đấu tl       | ¦ok⊖o<br>hâu ⊑≊      |                    |                   |                |                   |
|        |                                                                       | т                    | hông tin                                   | than     | h toán       |              |                      |                    |                   |                |                   |
|        |                                                                       | N                    | hà cung cấp                                |          |              |              |                      |                    |                   |                |                   |
|        |                                                                       | Т                    | rung tâm                                   | đấu      | thâu         |              |                      | •                  |                   |                |                   |
|        |                                                                       | Di<br>T<br>Q         | <sub>ịch vụ</sub><br>hu Phí Dị<br>luốc Gia | ch V     | ị Đấu Thć    | ầu Qua       | ı Mạng               | •                  |                   |                |                   |
|        |                                                                       | M                    | lã khách                                   | hàng     |              |              |                      |                    |                   |                |                   |
|        |                                                                       | S                    | ố tiền                                     |          |              |              |                      | VND                |                   |                |                   |
|        |                                                                       | Ī                    |                                            |          | Tiếp t       | џс           | •                    |                    |                   |                |                   |
|        | Thanh toá                                                             | n qua cổ             | ng Pay                                     | 00:      |              |              |                      |                    |                   |                |                   |
|        | Thông tin khoản chi phí                                               |                      |                                            |          |              |              |                      |                    |                   |                |                   |
|        | STT Tên khoản c                                                       | Số<br>chi phí TBMT   | Tên gói<br>thầu                            | Mã<br>Iô | Mã hợp đồng  | Vai<br>trò   | Thời Ngà<br>gian hạn | y hết Số ti<br>VAT | iền chưa Tỉ<br>V. | huế<br>AT(VND) | Tổng<br>tiền(VND) |
|        | <ul> <li>Chi phí sử dụ đồng điện tử</li> <li>Chi phí sử dụ</li> </ul> | ing hợp              |                                            | 0        | HD2200001941 | NT 2         | 022 25-01            | 8-2022 100,0       | 000 10            | 1,000          | 2 200 000         |
|        | dồng điện tử                                                          | ing hợp              |                                            | 0        | HD2200001944 | NT 2         | 022 25-01            | 8-2022 646,4       | 160 64            | 1,646          | 711,106           |
|        | đồng điện tử                                                          |                      |                                            |          |              |              |                      |                    |                   |                |                   |
|        | Thông tin thanh toán<br>Tổng số tiền cần thanh toán                   | 2,310,000 VND        |                                            |          | T            | nanh toán qu | a *                  |                    |                   |                |                   |
|        | Đơn vị thụ hưởng                                                      | Doanh nghiệp dự án l | IDNES                                      |          |              |              |                      | Payo               |                   |                |                   |
|        | C Quay lại                                                            |                      |                                            |          |              |              |                      | Thanh toá          | n qua ngân hàng   |                |                   |

| Bước 3 | Thực hiện thanh toán                                     |                                                                |        |  |
|--------|----------------------------------------------------------|----------------------------------------------------------------|--------|--|
|        | CỔNG THANH 1                                             | ΓΟΆΝ ΡΑΥΟΟ                                                     | Pay00- |  |
|        | Mã đơn hàng                                              | Số tiền                                                        |        |  |
|        | ریج<br>Thẻ quốc rế (VISA,Master,JCB)                     | 📰<br>Thê nội địa                                               |        |  |
|        | Số thể                                                   |                                                                |        |  |
|        | Tên in trên thẻ                                          | XXXX-XXXX-XXXX-XXXX<br>Issue date: mn/yy                       |        |  |
|        | Ngày hết hạn CVV/CVC                                     | CARD HOLDER NAME                                               |        |  |
|        | Số điện thoại                                            |                                                                |        |  |
|        | Giao dịch an toàn với PCI-DSS và ISO 27001               | τψc                                                            |        |  |
|        | Bằng cách sử dụng Dịch vụ. Bạn đồng ý với Thôa Thuận Ngư | ời Sử Dụng và Chính Sách Quyền Riếng Tư của VietUnion.         |        |  |
|        |                                                          |                                                                |        |  |
|        | 2000 CÓNG TH<br>19006126                                 | ANH TOÁN PAYOO                                                 | Pau00  |  |
|        | Mã đơn hàng 💿                                            | số tiền <b>330.000 đ</b>                                       |        |  |
|        | < THÔNG TIN THANH TOÁN                                   | Đãng nhập thanh toán                                           |        |  |
|        |                                                          | Payoo                                                          |        |  |
|        |                                                          | Tên đăng nhập / Số điện thoại<br>Hoặc Mật khẩu                 |        |  |
|        |                                                          | Mã an toàn bọq2b3 ,C<br>ĐĂNG NHAP                              |        |  |
|        | QR356643<br>① Hướng dẫn thanh toàn                       |                                                                |        |  |
|        | Bằng cách sử dụng Địch vụ. Bạn đồng ý với Thủa T         | niện Người Sử Dụng và Chính Sách Quyền Riêng Tự của VietUnion. |        |  |
|        |                                                          |                                                                |        |  |
|        |                                                          |                                                                |        |  |
|        |                                                          |                                                                |        |  |
|        |                                                          |                                                                |        |  |
|        |                                                          |                                                                |        |  |
|        |                                                          |                                                                |        |  |
|        |                                                          |                                                                |        |  |
|        |                                                          |                                                                |        |  |
|        |                                                          |                                                                |        |  |

| Bước 3 | Thực hiện thanh toán                                                                                                    |
|--------|----------------------------------------------------------------------------------------------------|
|        | Thanh toán qua Ngân hàng TPBank:                                                                                                    |
|        | HƯỚNG DẦN THANH TOÁN BẰNG HÌNH THỨC CHUYẾN KHOẢN QUA NGÂN HÀNG                                                                                                    |
|        | Tên tải khoản:     Sỹ tải khoả:     Ton tải khoả:     Ton ngắn hàng: TPB Biểu much chỉ phí cần cử theo Thông tư số 06/2021/TT_BKHĐT ngày 30 tháng 09 năm 2021, cụ thể như sau: Chỉ phí nộp hồs cự thầu: 330.000 đồng/gói (đá bao gồm VAT) Chí phí nộp hồ sơ đề xuật: 220.000 đồng/gói (đá bao gồm VAT) Chí phí nộp hồ sơ đề xuật: 220.000 đồng/gói (đá bao gồm VAT) Chí phí nộp hồ sơ đề xuật: 220.000 đồng/gói (đá bao gồm VAT) |
|        | Quay lat                                                                                                    |
|        |                                                                                                    |
|        |                                                                                                    |
|        |                                                                                                    |
|        |                                                                                                    |
|        |                                                                                                    |
|        |                                                                                                    |
|        |                                                                                                    |
|        |                                                                                                    |
|        |                                                                                                    |
|        |                                                                                                    |
|        |                                                                                                    |
|        |                                                                                                    |